# Moxa MxNVR-IA8 Industrial Network Video Recorder User's Manual

Edition 2.1, May 2016

www.moxa.com/product

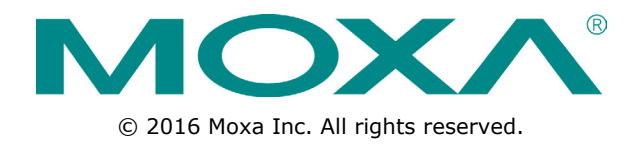

# Moxa MxNVR-IA8 Industrial Network Video Recorder User's Manual

The software described in this manual is furnished under a license agreement and may be used only in accordance with the terms of that agreement.

### **Copyright Notice**

© 2016 Moxa Inc. All rights reserved.

### Trademarks

The MOXA logo is a registered trademark of Moxa Inc. All other trademarks or registered marks in this manual belong to their respective manufacturers.

### Disclaimer

Information in this document is subject to change without notice and does not represent a commitment on the part of Moxa.

Moxa provides this document as is, without warranty of any kind, either expressed or implied, including, but not limited to, its particular purpose. Moxa reserves the right to make improvements and/or changes to this manual, or to the products and/or the programs described in this manual, at any time.

Information provided in this manual is intended to be accurate and reliable. However, Moxa assumes no responsibility for its use, or for any infringements on the rights of third parties that may result from its use.

This product might include unintentional technical or typographical errors. Changes are periodically made to the information herein to correct such errors, and these changes are incorporated into new editions of the publication.

### **Technical Support Contact Information**

#### www.moxa.com/support

#### Moxa Americas

Toll-free:1-888-669-2872Tel:+1-714-528-6777Fax:+1-714-528-6778

#### <u>Moxa Europe</u>

Tel: +49-89-3 70 03 99-0 Fax: +49-89-3 70 03 99-99

#### <u>Moxa India</u>

Tel: +91-80-4172-9088 Fax: +91-80-4132-1045

#### Moxa China (Shanghai office) Toll-free: 800-820-5036

Tel: +86-21-5258-9955 Fax: +86-21-5258-5505

#### <u>Moxa Asia-Pacific</u>

Tel: +886-2-8919-1230 Fax: +886-2-8919-1231

## **Before Getting Started**

Before using your MxNVR-IA8, please pay close attention to the following instructions:

- After opening the MxNVR-IA8 box, compare the contents of the box with the **Package Checklist in Chapter 1.** Notify your sales representative if any of the items are missing or damaged.
- □ If you experience a system error, and the system can not be recovered, refer to the **Troubleshooting** section in **Chapter 7** to learn how to restore factory default settings and reinstall the system.
- The Industrial Network Video Recorder has been designed for various environments and can be used to build various applications for general security or demonstration purposes. For standard applications, refer Chapter 2, Getting Started, and Chapter 3, Accessing the MxNVR-IA8 Industrial Network Video Recorder for the First Time.

## **Important Note**

Surveillance devices may be prohibited by law in your country. Since the MxNVR is both a high performance surveillance system and networked video recorder, verify that the operations of such devices are legal in your locality before installing this unit for surveillance purposes.

### **Table of Contents**

| 1. | Introduction                                 | 1-1  |
|----|----------------------------------------------|------|
|    | Overview                                     | 1-2  |
|    | Package Checklist                            | 1-2  |
|    | Product Features                             | 1-2  |
|    | Typical Application                          | 1-3  |
|    | MxNVR-IA8 Panel Layout                       | 1-3  |
|    | Product Description                          | 1-5  |
| 2. | Getting Started                              | 2-1  |
|    | Before Getting Started                       | 2-2  |
|    | First-Time Installation and Configuration    | 2-2  |
|    | Installing a Hard Disk                       | 2-5  |
|    | Dimensions                                   | 2-8  |
|    | Mounting the MxNVR-IA8                       | 2-8  |
|    | Wiring Requirements                          | 2-10 |
|    | Grounding the MxNVR-IA8                      | 2-10 |
|    | Wiring the Power Input                       | 2-10 |
|    | Wiring the DI/DO                             | 2-11 |
|    | 10/100/1000BaseT(X) Ethernet Port Connection | 2-11 |
| 3. | Accessing the MxNVR-IA8 Web-based Manager    | 3-1  |
|    | Overview of the MxNVR-IA8 Web Homepage       | 3-2  |
|    | Recording LED Status                         | 3-2  |
|    | System Information                           | 3-2  |
|    | Video Source List                            | 3-2  |
|    | Camera List                                  | 3-2  |
|    | System Configuration                         | 3-3  |
|    | Remote Playback                              | 3-3  |
|    | DO Control                                   | 3-6  |
| 4. | System Configuration                         | 4-1  |
|    | System Configuration by Web Console          | 4-2  |
|    | System                                       | 4-3  |
|    | Network                                      | 4-9  |
|    | Video Source List                            | 4-17 |
|    | Schedule                                     | 4-19 |
|    | Alarm                                        | 4-21 |
| Α. | Frequently Asked Questions                   | A-1  |
| в. | ModBus Address Table                         | B-1  |
| C. | Time Zone Table                              | C-1  |
| D. | Technical Specifications                     | D-1  |

# Introduction

The MxNVR-IA8 is a rugged networking video recorder designed for use in harsh environments. In addition to being able to handle basic video feeds, many advanced features are also included to set up surveillance or web multimedia applications. The MxNVR-IA8 is designed to provide stability, robustness, ease-of-use, and flexibility.

The following topics are covered in this chapter:

- Overview
- Package Checklist
- Product Features
- Typical Application
- MxNVR-IA8 Panel Layout
- Product Description

### **Overview**

The MxNVR-IA8 is a revolutionary new 8-channel industrial network video recorder designed for recording the MxNVR's MJPEG, MPEG4, and H.264 video streams in harsh environments. With rugged design features, such as no heater or fan, -40 to 75°C operating temperatures, and protection against high EMI and surges, as well as the ability to save bandwidth when transmitting video streams back to the remote control center or machine room for video recording, the MxNVR-IA8 is tailor-made for field site applications. Since videos are only transmitted when remote live view and video playback are required, you will see an improvement in network transmission efficiency and a noticeable reduction in your bandwidth investments.

## Package Checklist

The MxNVR-IA8 ships with the following items:

- The MxNVR-IA8
- 2 rackmount ears with screws
- 1 3-pin terminal block for power input
- 2 5-pin terminal blocks for the 6 DIs and 2 DOs
- 8 HDD screws
- 4 pads
- Quick installation guide
- Documentation and software CD
- Warranty card

Note: If any of these items are missing or damaged, please contact your service representative for assistance

### **Product Features**

- Supports MJPEG, MPEG4, and H.264 video recording (only for the MxNVR products)
- Capable of recording up to 8 video stream channels and 240 frames/second at 720x480 resolution
- Built-in 2 SATA interface for 2 SSDs (solid state hard disks) or 2.5 inch hard disks
- Linux OS platform stored in a DOM for high reliability
- No built-in heater and fan
- Supports remote playback and FTP download for recorded videos
- Supports recording in AVI format, which can be played by general media players
- 3 video recording modes: manual, schedule, and alarm
- Supports pre-alarm (up to 30 seconds) and post-alarm (60 seconds) video recording functions
- Web console for system configuration
- Built-in one Gigabit Ethernet for video transmission
- Provides 2 RS-232/422/485 COM ports for connecting external devices
- Provides 6 DIs (digital inputs) and 2 DOs (digital outputs) for external sensors and alarms
- Provides 1 USB port for connecting peripheral devices
- Supports 802.1X, IP filtering for access authentications
- Supports Modbus/TCP for direct SCADA communications
- Supports SNMP for network management
- Supports CGI commands for customized programming
- 8 built-in LED indicators for showing the status of each video channel
- 1 built-in LED for showing the storage status
- Maximum of 10 connections

• Free Moxa MxNVR SDK Plus (software development kit) supported with flexible interface and sample code for customized applications or system integration

**NOTE** If you are interested in Moxa's VPORT SDK PLUS, go to Moxa's website www.moxa.com to download the package, or contact a Moxa sales representative for more information about this SDK

## **Typical Application**

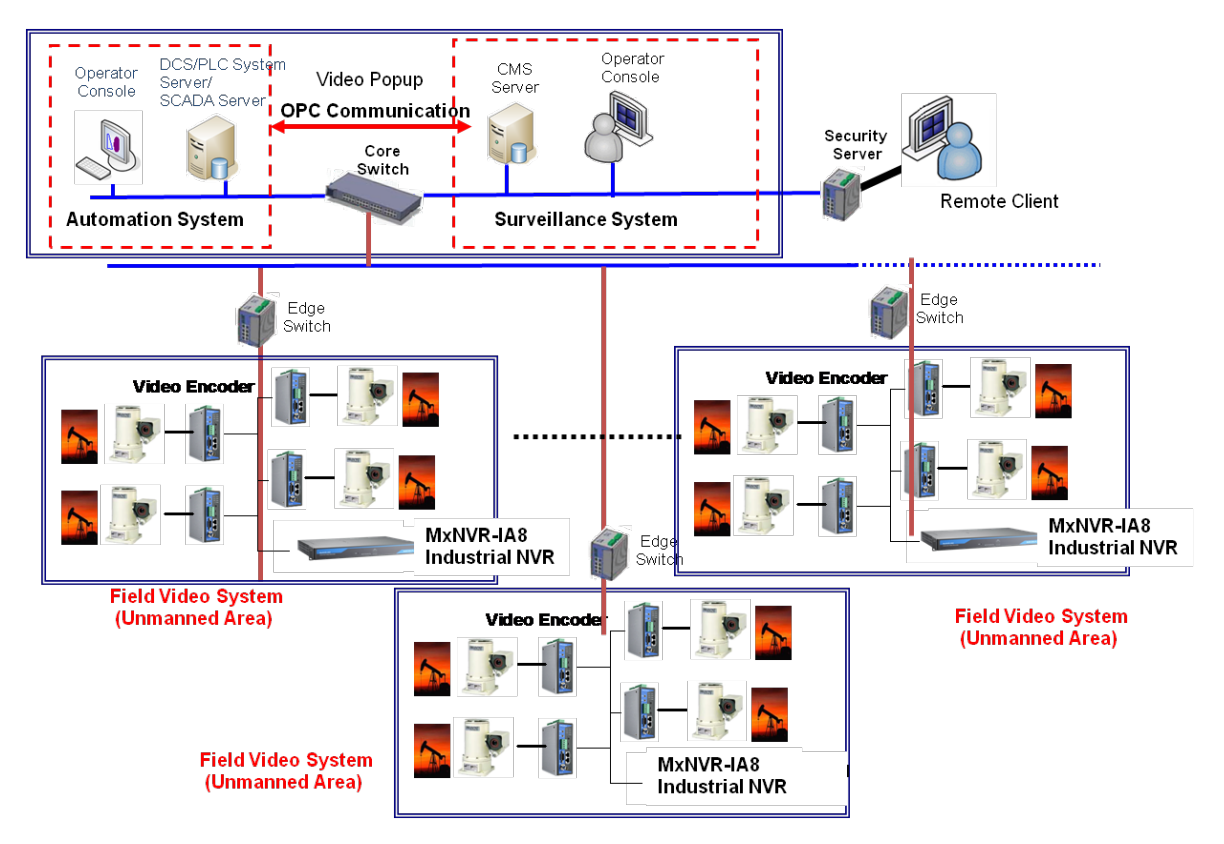

## **MxNVR-IA8** Panel Layout

#### Front View

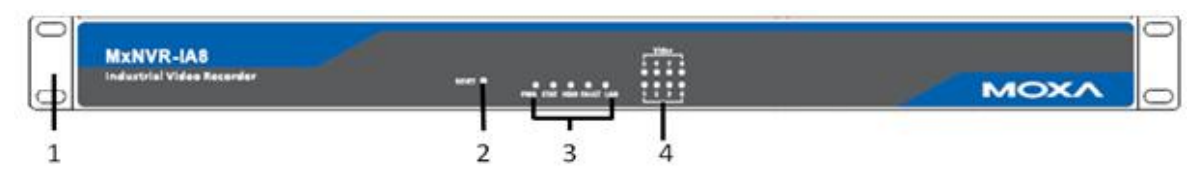

- 1. 19-inch rack mount ear (with accessory)
- 2. Reset button
- 3. LED indicators for PWR (power), STAT (System), HDD (Hard disk), FAULT, and LAN (10 or 100 Mbps)
- 4. LED indicators for video sources: V1, V2, V3, V4, V5, V6, V7, and V8

#### **Rear View**

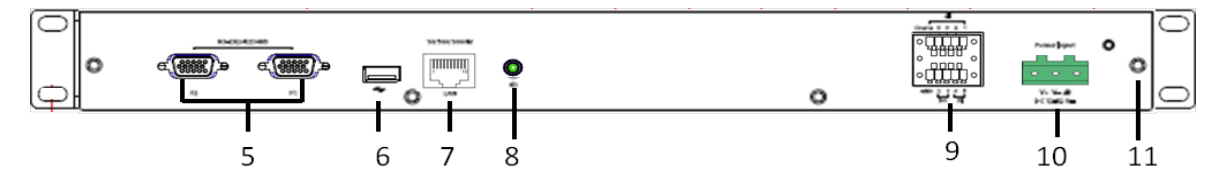

- 5. RS-232/422/485 COM ports with DB9 male connectors (reserved for future use)
- 6. USB 2.0 Host (Type A) (reserved for future use)
- 7. 10/100/1000BasedT(X) Ethernet port
- 8. AUDIO Output (reserved for future use)
- 9. 6 digital inputs (DI) and 2 digital outputs (DO)
- 10. 24 VDC Power input (12 to 32 VDC)
- 11. Ground screw

#### **Top View**

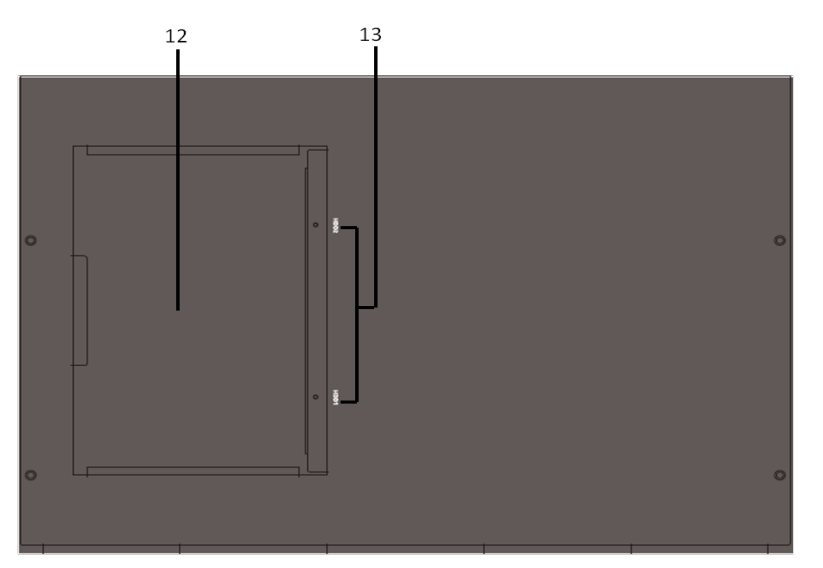

- 12. The cover of the hard disk socket
- 13. 2 2.5-inch hard disk sockets for HDD1 and HDD2

## **Product Description**

### **LED Indicators**

The front panel of the MxNVR-IA8 has several built-in LED indicators. The function of each LED is described in the following table.

| LED                                                        | Color | State    | Description                                   |
|------------------------------------------------------------|-------|----------|-----------------------------------------------|
| PWR<br>STAT<br>HDD<br>FAULT<br>V1/V2/V3/V4/<br>V5/V6/V7/V8 |       | On       | Power is being supplied                       |
| PWR                                                        | AMBER | Off      | Power is not being supplied                   |
|                                                            |       | ON       | Hardware initialization                       |
| STAT<br>HDD<br>FAULT                                       | RED   | FLASHING | Software initialization                       |
| STAT                                                       | CDEEN | ON       | System boot-up                                |
| HDD                                                        | GREEN | FLASHING | Firmware upgrade proceeding                   |
|                                                            |       | On       | Hard disks are connected                      |
| HDD                                                        | GREEN | FLASHING | Hard disks are in read/ write operation       |
|                                                            |       | Off      | Hard disks are not connected                  |
|                                                            |       | On       | 3 conditions could cause the LED to light up: |
|                                                            | RED   |          | Video source is loss                          |
| FAULT                                                      |       |          | Network is disconnected                       |
| STAT<br>HDD<br>FAULT<br>V1/V2/V3/V4/<br>V5/V6/V7/V8        |       |          |                                               |
|                                                            |       | Off      | No fault has occurred                         |
| V1/V2/V3/V4/                                               |       | On       | Video source is in recording                  |
| V5/V6/V7/V8                                                | GREEN | Off      | Video source is not recording                 |
|                                                            |       | On       | 10/100 Mbps link is active                    |
| STAT<br>HDD<br>FAULT<br>V1/V2/V3/V4/<br>V5/V6/V7/V8        | AMBER | Blinking | Data is being transmitted at 10 Mbps          |
|                                                            |       | Off      | 10/100 Mbps link is inactive                  |
| LAN                                                        |       | On       | 1000 Mbps link is active                      |
|                                                            | GREEN | Blinking | Data is being transmitted at 1000 Mbps        |
|                                                            |       | Off      | 1000 Mbps link is inactive                    |

### 10/100/1000Mbps Ethernet Port

The MxNVR-IA8 has one RJ45 10/100/1000M Ethernet port (LEDs on the front panel will show the connection to be 10/100M or 1000M).

### RS-232/RS-422/RS-485 COM ports (reserved for future use)

Two RS-232/422/485 COM ports are located on the rear panel. The two COM ports are reserved for the future use.

|   | 1 2 3 4 5 |   |
|---|-----------|---|
| 0 |           | С |
|   | 6789      |   |

| Pin | RS-232 | RS-422  | RS-485 (4-wire) | RS-485 (2-wire) |
|-----|--------|---------|-----------------|-----------------|
| 1   | DCD    | TxDA(-) | TxDA(-)         | -               |
| 2   | RxD    | TxDB(+) | TxDB(+)         | -               |
| 3   | TxD    | RxDB(+) | RxDB(+)         | DataB(+)        |
| 4   | DTR    | RxDA(-) | RxDA(-)         | DataB(-)        |
| 5   | GND    | GND     | GND             | GND             |
| 6   | DSR    | -       | -               | -               |
| 7   | RTS    | -       | -               | -               |
| 8   | CTS    | _       | _               | _               |

### 24 VDC Power Input

The MxNVR-IA8 can be powered by a DC power input from 12 to 32 VDC. Users can check the PWR LED status located on the front panel to see if the power inputs are connected appropriately.

#### **Power Input**

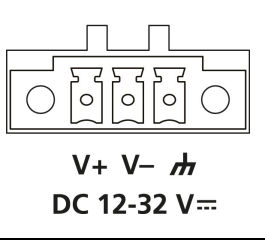

**NOTE** The supported power input specifications for the MxNVR-IA8 series are 12 to 32 VDC for a 24 VDC power input. The maximum power consumption is around 25 watts (with two 2.5" hard disks).

### **General I/O Terminal Blocks**

The MxNVR-IA8 supports six DIs (digital inputs) and two DOs (digital outputs) to connect the external sensors and alarms. These DIs and DOs are connected with two 5-pin terminal blocks.

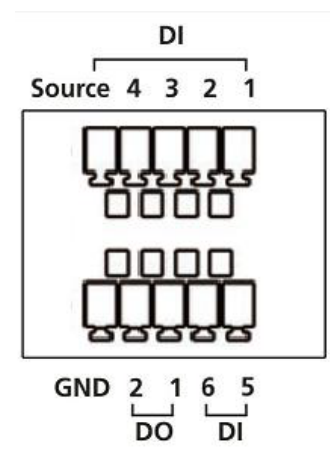

| Pin No. | Signal    |
|---------|-----------|
| 1       | DI1       |
| 2       | DI2       |
| 3       | DI3       |
| 4       | DI4       |
| 5       | DI source |
| 6       | DI5       |
| 7       | DI6       |
| 8       | D01       |
| 9       | D02       |
| 10      | СОМ       |

| DI | Input Voltage: 0 to 30 VDC at 15 KHz                             |
|----|------------------------------------------------------------------|
|    | Digital Input Levels for Dry Contacts:                           |
|    | Logic level 0: Close to GND                                      |
|    | Logic level 1: Open                                              |
|    | Digital Input Levels for Wet Contacts:                           |
|    | • Logic level 0: +3 V max.                                       |
|    | <ul> <li>Logic level 1: +10 V to +30 V (Source to DI)</li> </ul> |
|    | Isolation: 3 KV optical isolation                                |
| DO | Output Current: Max. 20 mA per channel                           |
|    | On-state Voltage: 24 VDC nominal                                 |
|    | Isolation: 3 KV optical isolation                                |

### USB type A Connector (reserved for future use)

The MxNVR-IA8 supports one USB type A connector located on the rear panel. This USB port is reserved for future use.

| 1 | 2 | 3 | 4 |  |
|---|---|---|---|--|

| Pin No. | Function                   |
|---------|----------------------------|
| 1       | V <sub>BUS</sub> (5 volts) |
| 2       | D-                         |
| 3       | D+                         |
| 4       | Ground                     |

### Audio Output (reserved for future use)

The MxNVR-IA8 supports 1 audio output with a 3.5 mm phone jack connector, which is located on the rear panel. This audio output port is reserved for future use.

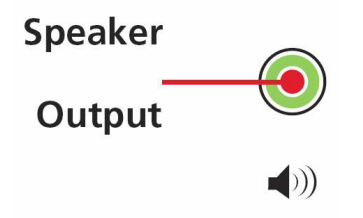

### **Reset Button**

A recessed RESET button is provided for rebooting and restoring the system to the factory default settings. Use a pointed object, such as a straightened paper clip or toothpick, to press the reset button.

#### **Reboot:**

To reboot the MxNVR-IA8, power it off and then power it back on again, or push the RESET button one time. The STAT LED will light in red as the POST (Power On Self Test) process runs. When the rebooting process is finished, the STAT LED will turn green.

#### **Restore to Factory Settings:**

A recessed RESET button is provided for restoring the system to the factory default settings. When the system fails to install properly, or operates abnormally, use the RESET button located on the front panel of the MxNVR-IA8 to restore the factory defaults.

To do this, use a pointed object such as a straightened paper clip or toothpick to hold down the reset button, and then release the reset button when the STAT LED stops flashing in red. At this point, the POST process will run, and the MxNVR-IA8 will reboot. The STAT LED will turn green when the MxNVR-IA8 has finished rebooting.

### 2.5-inch Hard Disk Sockets (HDD1 and HDD2)

The MxNVR-IA8 has two built in 2.5-inch hard disk sockets with SATA connectors to connect with 2.5-inch SATA hard disks or 2.5-inch SSDs (solid state disks). These 2 hard disk sockets are located on the front panel of MxNVR-IA8. You will need to buy 2.5-inch hard disks for the MxNVR-IA8 (0 to 60°C) and 2.5-inch SSDs (solid state disks) with -40 to 75°C operating temperature for the MxNVR-IA8-T.

**NOTE** There are a lot of hard disk suppliers on the market. We recommend using the main supplier's products with the MxNVR-IA8. The MxNVR-IA8 was tested in our lab using a 2.5" Toshiba MK5065GSX (500GB) HDD, and the MxNVR-IA8-T was tested in our lab with an Innodisk SATA 10000 (128 GB) SSD.

**NOTE** The MxNVR-IA8 comes with a 5-year warranty, but this warranty policy does not include the 2.5-inch SATA HDD and SSD, which are covered by the original manufacturers warranty.

**NOTE** To install the 2.5-inch SATA HDD or SDD, refer to the HDD installation section in Chapter 2.

# **Getting Started**

This chapter includes information about how to install an MxNVR-IA8 industrial network video recorder.

The following topics are covered in this chapter:

- Before Getting Started
- First-Time Installation and Configuration
- Installing a Hard Disk
- Dimensions
- Mounting the MxNVR-IA8
- Wiring Requirements
  - ➢ Grounding the MxNVR-IA8
  - > Wiring the Power Input
  - > Wiring the DI/DO
  - > 10/100/1000BaseT(X) Ethernet Port Connection

## **Before Getting Started**

In what follows, "user" refers to those who can access the video recorder, and "Administrator" refers to the person who knows the root password that allows changes to the video recorder's configuration, in addition to providing general access. The Administrator should read this part of the manual carefully, especially during installation.

## **First-Time Installation and Configuration**

Before installing the MxNVR-IA8, make sure that all items in the package checklist are in the box. In addition, you will need access to a notebook computer or PC equipped with an Ethernet port.

#### Step 1: Install the hard disks

The MxNVR-IA8 has two 2.5-inch hard disk sockets with SATAII interface. You will need to purchase and install the 2.5-in hard disk (models with 0 to 60°C operating temperatures) or 2.5-in solid state disk (models with -40 to 75°C operating temperatures) into these two sockets.

**NOTE** To install a new hard disk, refer to the "Installing a New Hard Disk" section later in this chapter.

#### Step 2: Connect the MxNVR-IA8 to a Network

The MxNVR-IA8 has a built in auto-sensing 10/100/1000 Mbps RJ45 Ethernet port. A LAN LED indicator located on the front panel indicates a 10/100 Mbps or a 1000 Mbps Ethernet connection.

#### Step 3: Select the Power Source

The MxNVR-IA8 can be powered by a DC power input from 12 to 32 VDC. Check the PWR LED status located on the front panel to see if the power inputs are connected appropriately.

#### Step 4: Configure the MxNVR-IA8's IP address

After powering on the MxNVR-IA8, wait a few seconds for the POST (Power On Self Test) to run. The STAT LED turns green to indicate that the POST process has completed. When the LAN LED blinks, the IP address will be assigned based on the network environment.

#### Network Environment with DHCP Server

In this case, the IP address of the MxNVR-IA8 is assigned by a DHCP Server. Use the DHCP Server's IP address table, or use the Moxa utility to determine the IP address that was assigned by the DHCP Server.

#### Using the Moxa Ethernet Switch and Video Server Configurator Utility (edscfgui.exe)

1. Run the **edscfgui.exe** program to search for Moxa IP video products and EDS switches. After the Utility

window opens, click **Broadcast Search** under the **List Server** menu, or click the **Broadcast Search** icon to initiate a search.

**NOTE** You may download the Moxa Ethernet Switch and Video Server Configurator software from Moxa's website at www.moxa.com.

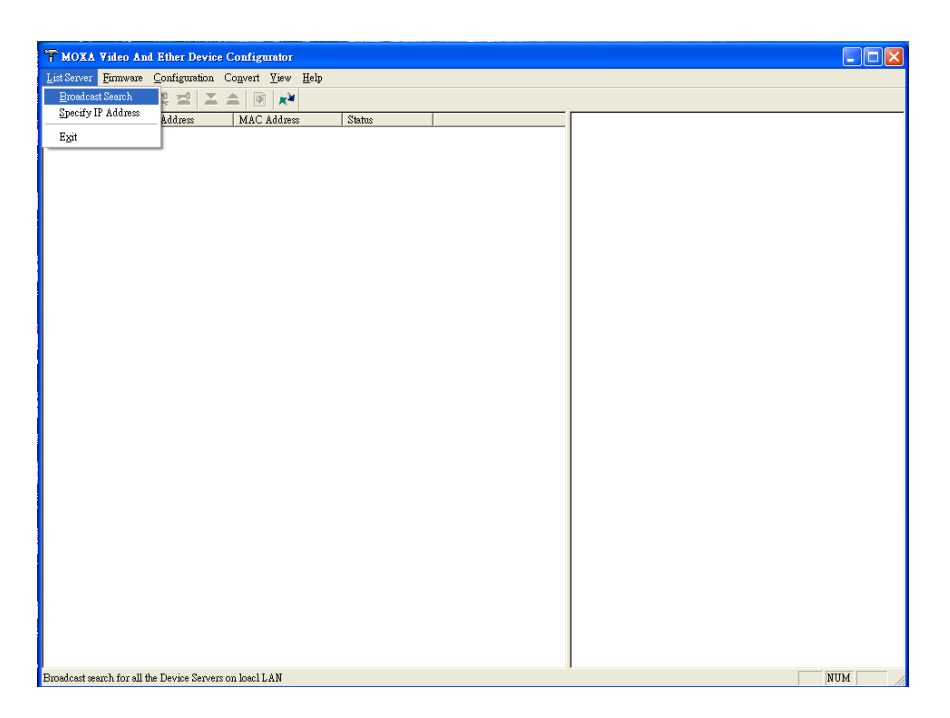

The Broadcast Search window will show a list of all the switches and MxNVRs connected to the network. The search progress will also be shown in the window.

| -Status<br>Total Count = | 19, timeout = 4sec |                   |           | Stop |   |
|--------------------------|--------------------|-------------------|-----------|------|---|
| Model                    | IP Address         | MAC Address       | Progress  |      |   |
| MxNVR-IA8                | 172.21.3.12        | 00:90:E8:00:11:2E | Get info. |      |   |
| MxNVR-IA8                | 172.21.3.150       | 00:90:E8:00:11:65 | Get info. |      | - |
| VPort 364                | 172.21.3.25        | 00:90:E8:03:64:   | Get info. |      | = |
| VPort 364-M12            | 172.21.3.41        | 00:90:E8:03:64:59 | Get info. |      |   |
| VPort 451                | 172.21.3.7         | 00:90:E8:46:10:01 | Get info. |      |   |
| VPort 354-T              | 172.21.3.29        | 00:90:E8:00:46:   | Get info. |      |   |
| EDS-508A-M               | 192.168.127        | 00:90:E8:0E:2F:   | Get info. |      |   |
| VPort 16                 | 172.21.3.45        | 00:90:E8:00:16:   | Get info. |      |   |
| VPort 461                | 172.21.3.22        | 00:0A:19:74:12:13 | Get info. |      |   |
| VPort 354-2.TX           | 172.21 3 34        | 00-09-E8-00-46-   | Get info  |      |   |

 When the search has ended, the Model Name, MAC address, and IP address of the EDS switches and MxNVRs will be listed in the Utility window.

| T Mo    | xa Ethernet Swit | tch And Video | Server Configurat | tor    |      |               | _ <b>D</b> _ X |
|---------|------------------|---------------|-------------------|--------|------|---------------|----------------|
| List Se | erver Firmware   | Configuratio  | on Convert View   | w Help |      |               |                |
| 2 2     | IP 🛃 🗗 🎜         |               | 3 x¥              |        |      |               |                |
| Index   | Model            | IP Address    | MAC Address       | Status | Name | Model         | MXNVR-IA8      |
| 1       | MXNVR-IA8        | 172.21.3.54   | 00:90:E8:00:1     |        |      | IP Address    | 172.21.3.54    |
| 2       | VPort 354        | 172.21.3.24   | 00:90:E8:20:0     |        |      | Netmask       | 255.255.255.0  |
| 3       | VPort 354-T      | 172.21.3.52   | 00:90:E8:00:4     |        |      | Gateway       | 172.21.3.254   |
| 4       | EDS-508A         | 192.168.12    | 00:90:E8:0E:2F    |        |      | Serial No     | 00001          |
| 5       | Peter's VPor     | 172.21.3.19   | 00:0A:19:74:1     |        |      | Firmware Ver. | 1.1            |
| 6       | VPort 364-T      | 172.21.3.63   | 00:90:E8:23:7     |        |      | Bios Ver.     | 1.0.0          |
| 7       | PT-7828          | 192.168.12    | 00:90:E8:21:A     |        |      | HOOP POID     | 00             |
| 8       | PT-7828          | 192.168.12    | 00:90:E8:21:A     |        |      |               |                |
| 9       | EDS-510A-3       | 172.21.3.6    | 00:90:E8:16:D     |        |      |               |                |
| 10      | EDS-508          | 192.168.12    | 00:90:E8:77:0     |        |      |               |                |
| 11      | VPort 451        | 172.21.3.48   | 00:0A:19:74:1     |        |      |               |                |
| 12      | VPort 15-M       | 172.21.3.30   | 00:13:E2:01:6     |        |      |               |                |
| 13      |                  | 172.21.3.34   | 00:90:E8:00:1     |        |      |               |                |
| 14      | VPort 15-M       | 172.21.3.61   | 00:D0:89:03:3     |        |      |               |                |
| 15      | VPort 351        | 172.21.3.18   | 00:90:E8:10:0     |        |      |               |                |
| 16      | EDS-408A         | 172.21.3.17   | 00:90:E8:0D:6     |        |      |               |                |
| 1       |                  | III           |                   |        | •    |               |                |
| Ready   |                  |               |                   |        |      |               |                |

**NOTE** The Broadcast Search function can only be used for searching the devices connected to the same LAN subnet. If your devices are located on a different LAN subnet, use the "Specify IP Address" function to search for the device by typing the IP address.

| Search Server with | IP Addre | 285           | X   |
|--------------------|----------|---------------|-----|
| IP Address         | 192      | . 168 . 127 . | 100 |
| OK                 |          | Cancel        |     |

3. Type the MxNVR's IP address in the Internet Explorer address field to access the MxNVR's web-based manager (web console).

#### **Network Environment without a DHCP Server**

If your MxNVR is connected to a network that does not have a DHCP server, you will need to configure the IP address manually. The default IP address of the MxNVR is 192.168.127.100, and the default subnet mask is 255.255.255.0. Note that you may need to change your computer's IP address and the subnet mask so as to locate the computer on the same subnet as the MxNVR.

To change the IP address of the MxNVR manually, access the MxNVR's web server, and then navigate to the **System Configuration**  $\rightarrow$  **Network**  $\rightarrow$  **General** page to configure the IP address and the other network settings. Enable **Use fixed IP address** to ensure that the IP address you assign is not deleted every time the MxNVR is restarted.

#### Step 5: Log in and access the MxNVR web-based manager (web console)

| Model Name : MXNVR-IA8<br>IP Address : 172.21.3.54<br>Firmware Ver. : 0.9                                | Server Nam<br>MAC Addre<br>Build Ver. : | ne : MXNVR-IA8<br>ess : 00:90:E8:00:11:65<br>: 11031709    |                    | == S<br>== F                 | state =<br>ault = | = Storage<br>= LAN | - CH1<br>- CH5 | CH2<br>CH6 | — CH3<br>— CH7 | = CH<br>= CH |
|----------------------------------------------------------------------------------------------------|-----------------------------------------|------------------------------------------------------------|--------------------|------------------------------|-------------------|--------------------|----------------|------------|----------------|--------------|
| System Information<br>2011/03/17<br>434.97GE/458.45GB<br>434.97GE/458.45GB<br>Camera List<br>172.21.3.40 | System Date                             | Information<br>e & Time<br>Date:<br>Time:<br>rage          | 2011/03            | 8/17                         |                   |                    |                |            |                |              |
| 172.21.3.8<br>172.21.3.42<br>172.21.3.42<br>172.21.3.42<br>172.21.3.42                                   | Video So                                | SATA-1 (Free/Total):<br>SATA-2 (Free/Total):<br>Durce List | 434.97G<br>434.97G | B / 458.45GB<br>B / 458.45GB |                   |                    |                |            |                |              |
| 172.21.3.18<br>172.21.3.32                                                                               | ldx                                     | Description                                                | Address            | Camera/<br>Stream            | Туре              | Media              | Pre-Alarm      |            |                |              |
| Home                                                                                                    | 1                                       | VPort 461                                                  | 172.21.3.40        | 1/1                          | H.264             | Video&Audio        | 30             |            |                |              |
| Romoto Blayback                                                                                          | 2                                       | VPort 15-M12-NTSC                                          | 172.21.3.8         | 1/1                          | MPEG4             | Video&Audio        | 30             |            |                |              |
| Keniote Playback                                                                                         | 3                                       | VPort 354 CH1                                              | 172.21.3.42        | 1/1                          | MPEG4             | Video&Audio        | 30             |            |                |              |
| System Configuration                                                                                     | 4                                       | VPort 354 CH2                                              | 172.21.3.42        | 2/1                          | MPEG4             | Video&Audio        | 30             |            |                |              |
|                                                                                                    | 5                                       | VPort 354 CH3                                              | 172.21.3.42        | 3/1                          | MJPEG             | VideoOnly          | 5              |            |                |              |
| DO Control                                                                                               | 6                                       | VPort 354 CH4                                              | 172.21.3.42        | 4/1                          | MJPEG             | VideoOnly          | 5              |            |                |              |
| DO 1 Open Close                                                                                          | 7                                       | VPort 351                                                  | 172.21.3.18        | 1/1                          | MJPEG             | VideoOnly          | 0              |            |                |              |
|                                                                                                    | 8                                       | VPort 354-T                                                | 172.21.3.32        | 1/1                          | MJPEG             | VideoOnly          | 0              |            |                |              |

Type the IP address in the web browser's address field boxand then press enter.

#### Step 6: Access the MxNVR-IA8's System Configuration

Click on **System Configuration** to access the overview of the system, or to change the settings. The Model Name, Server Name, IP Address, MAC Address, Firmware Version, and LED Status appear in the green bar at the top of the page. Use this information to check the system information and installation.

| MOXV                                                                      | MxNVR-IA8 Network Video Recorder www.moxa.                                   |                                                                          |                                   |                                                                                           |                                        | .com                      |                 |            |            |  |  |  |  |  |
|---------------------------------------------------------------------------|------------------------------------------------------------------------------|--------------------------------------------------------------------------|-----------------------------------|-------------------------------------------------------------------------------------------|----------------------------------------|---------------------------|-----------------|------------|------------|--|--|--|--|--|
| Model Name : MXNVR-IA8<br>IP Address : 172.21.3.54<br>Firmware Ver. : 0.9 | Server Name : MxNVR-IA8<br>MAC Address : 00:90:E8:0<br>Build Ver. : 11031709 | 8<br>10:11:65                                                            |                                   | 🗰 State                                                                                   | e 🚍 Storage<br>e 🔤 LAN                 | CH1                       | CH2<br>CH6      | CH3<br>CH7 | CH4<br>CH8 |  |  |  |  |  |
| Home<br>Main Menu<br>OverView<br>Bai System                               | System Con<br>Welcome to the Sy<br>sign in the left par                      | figurati<br>stem Config<br>to expand                                     | ion<br>uration pag<br>a group, ar | es. A brief description of each co<br>nd then click on the name of the                    | nfiguration group<br>page you would li | is given b<br>ike to oper | elow. Cli<br>n. | ck on a i  | olus       |  |  |  |  |  |
| 🖲 🧰 Network                                                               | Category                                                                     | Item                                                                     |                                   | Description and Content                                                                   |                                        |                           |                 |            |            |  |  |  |  |  |
| E 🚰 Video Source<br>E 🚰 Schedule Record<br>E 🚰 Alarm                      |                                                                              | General Setting Host Name and Date/Time                                  |                                   |                                                                                           |                                        |                           |                 |            |            |  |  |  |  |  |
|                                                                           |                                                                              | Account                                                                  |                                   | Administrator, User and Demo Account Privileges Management                                |                                        |                           |                 |            |            |  |  |  |  |  |
|                                                                           |                                                                              |                                                                          |                                   |                                                                                           |                                        |                           |                 |            |            |  |  |  |  |  |
|                                                                           | System                                                                       | System Log                                                               |                                   | System Log and operation info                                                             | rmation                                |                           |                 |            |            |  |  |  |  |  |
| Best viewed with IE 6.0 or                                                |                                                                              | System Para                                                              | ameter                            | ter System parameters information and Import/Export function                              |                                        |                           |                 |            |            |  |  |  |  |  |
| above with resolution of                                                  |                                                                              | Firmware Up                                                              | ograde                            | Remote Firmware Upgrade                                                                   |                                        |                           |                 |            |            |  |  |  |  |  |
| 1280×1024                                                                 |                                                                              | Factory Defa                                                             | ault                              | Reset to Factory Default                                                                  |                                        |                           |                 |            |            |  |  |  |  |  |
|                                                                           |                                                                              | Reboot                                                                   |                                   | Device will reboot for restarting system                                                  |                                        |                           |                 |            |            |  |  |  |  |  |
|                                                                           |                                                                              | General The IP network settings of this VPort                            |                                   |                                                                                           |                                        |                           |                 |            |            |  |  |  |  |  |
|                                                                           |                                                                              | SMTP Server Set up Primary and Secondary SMTP Server and E-mail accounts |                                   |                                                                                           |                                        |                           |                 |            |            |  |  |  |  |  |
|                                                                           |                                                                              | FTP Server                                                               |                                   | Set up Primary and Secondary                                                              | FTP Server                             |                           |                 |            |            |  |  |  |  |  |
|                                                                           | Network                                                                      | Accessible I                                                             | P                                 | Set up a list to control the access permission of clients by checking their IP<br>address |                                        |                           |                 |            |            |  |  |  |  |  |
|                                                                           | HTTP Server Set up the HTTP Event Server to send the                         |                                                                          |                                   |                                                                                           |                                        | t alarm act               | ion             |            |            |  |  |  |  |  |
|                                                                           |                                                                              | Modbus/TCF                                                               | 2                                 | Enable Modbus/TCP function                                                                |                                        |                           |                 |            |            |  |  |  |  |  |
|                                                                           |                                                                              | IEEE 802.1>                                                              | 6                                 | Configure IEEE 802.1X function                                                            | 16                                     |                           |                 |            |            |  |  |  |  |  |
|                                                                           | Video Source                                                                 | Video Sourc                                                              | e List                            | Edit/List video source                                                                    |                                        |                           |                 |            | - 6        |  |  |  |  |  |
|                                                                           | Schedule Record                                                              | Weekly Sch                                                               | edule                             | Edit/List weekly schedule                                                                 |                                        |                           |                 |            |            |  |  |  |  |  |
|                                                                           |                                                                              | System Alar                                                              | m                                 | Configure Network Connection                                                              | Broken alarms                          |                           |                 |            |            |  |  |  |  |  |
|                                                                           |                                                                              |                                                                          | Basic                             | General settings of event alarr                                                           | n                                      |                           |                 |            |            |  |  |  |  |  |
|                                                                           | Alarm                                                                        |                                                                          | Schedule                          | Set up the Alarm schedule                                                                 |                                        |                           |                 |            |            |  |  |  |  |  |
|                                                                           |                                                                              | Event Alarm                                                              | Digital                           | Configure the Digital Input Ala                                                           | m                                      |                           |                 |            | -          |  |  |  |  |  |

## **Installing a Hard Disk**

- **NOTE** 1. Always make sure the power is off when you install a hard disk.
  - 2. Always be sure to use a 2.5-inch SATA SSD (solid state disk) with -40 to 75°C operating temperature capability for MxNVR-IA8-T for operation in extreme temperature environments.

The MxNVR-IA8 supports two hard disk sockets for connecting the hard disks for video storage. To install a hard disk, see the processes below.

Step 1: Disconnect the power input and remove the two screws from the HDD socket's cover

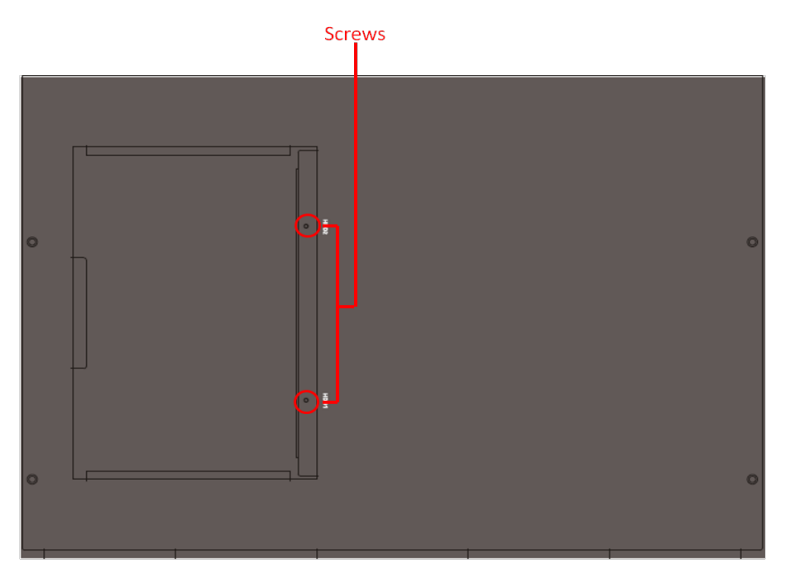

Step 2: Remove the cover of the HDD socket.

Step 3: Loosen the screws of the HDD socket, and remove the components inside.

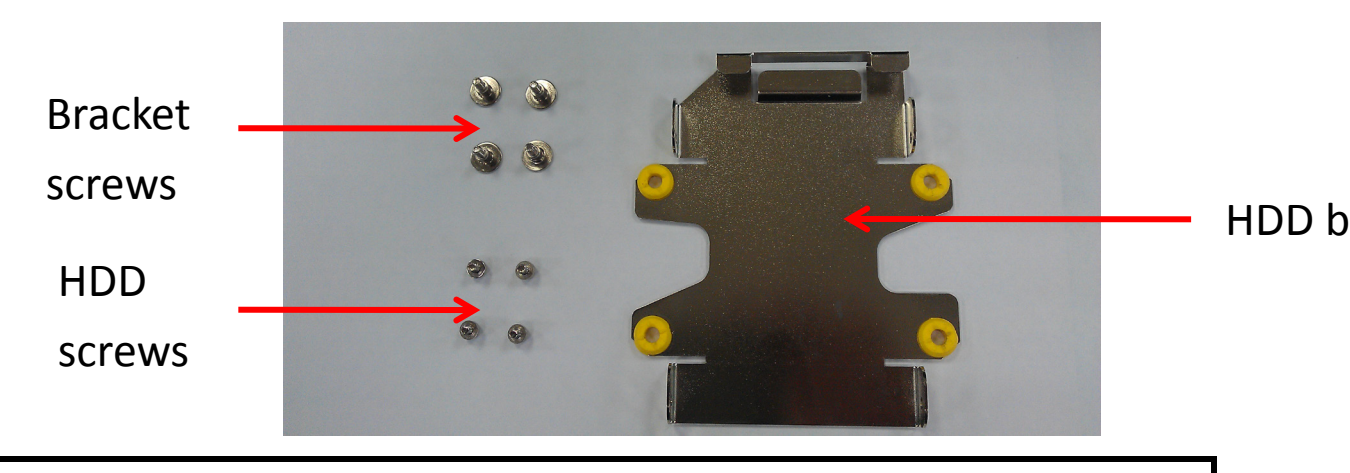

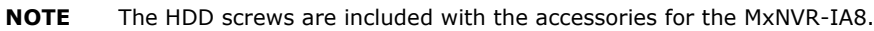

**Step 4:** Connect the SATA cable to the HDD connectors.

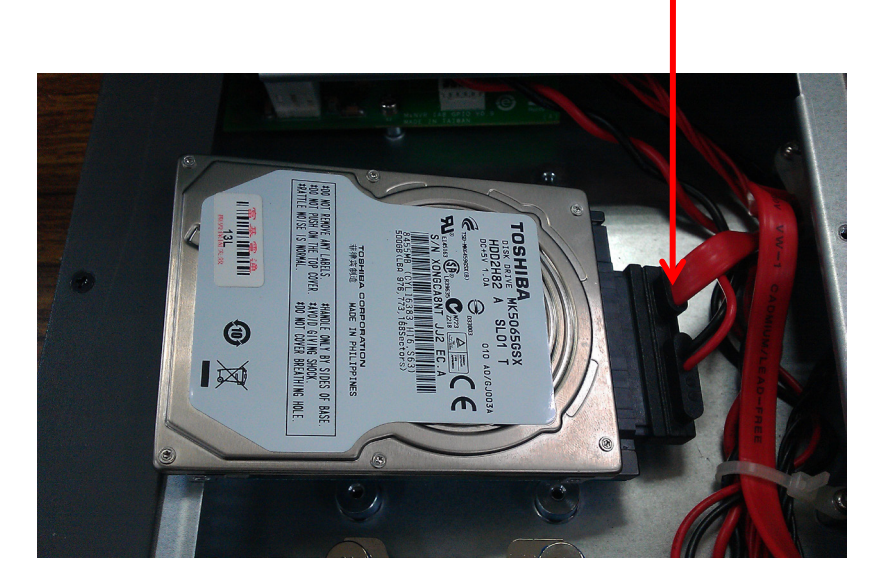

Step 5: Place the hard drive disk on the bracket, and then use the 4 HDD screws to fasten it.

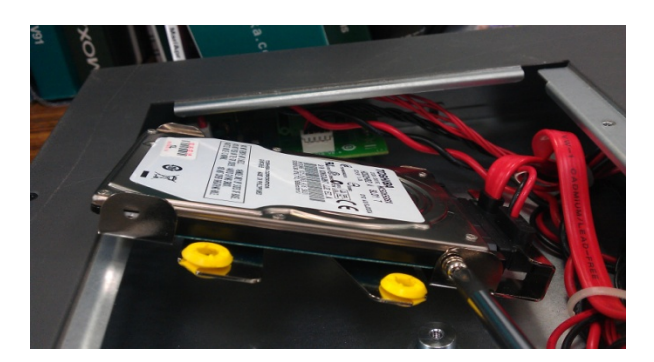

Step 6: Fasten the 4 bracket screws

# nectors.

SATA Cable

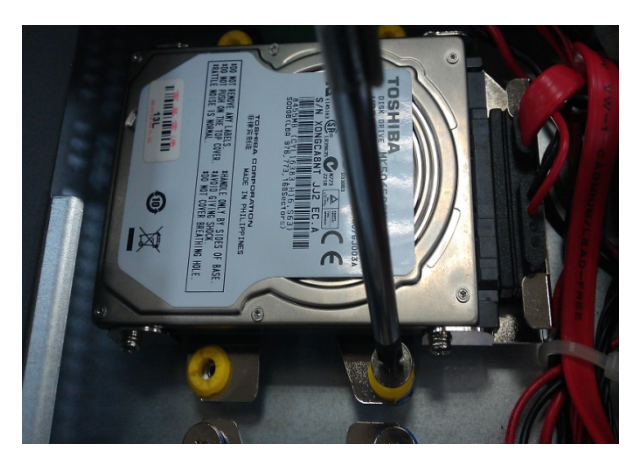

Step 7: Replace the cover of HDD sockets.

**Step 8:** Connect the power input. After the system is booted up successfully, log in to the MxNVR-IA8 web console, and go to **System Configuration**  $\rightarrow$  **System**  $\rightarrow$  **Storage Configuration** page.

| Disk | Model             | Temp. | Capacity              | Health | Available | Enable |
|------|-------------------|-------|-----------------------|--------|-----------|--------|
| 1    | TOSHIBA MK5065GSX | 33°C  | 500,107,862,016 bytes | Normal | Yes       | Yes    |
| 2    | TOSHIBA MK5065GSX | 34°C  | 500,107,862,016 bytes | Normal | Yes       | Yes    |

**Step 9:** Click on the **Format** button to format the hard disk. Then the hard disk will start running the formatting process. Once the formatting process is done, the hard disk installation is completed.

| Format Disk now, Please Wait |
|------------------------------|
| Format Disk 1 : Partitioning |
|                              |
|                              |

**NOTE** The HDD format used by the MxNVR-IA8 is Ext3, so this HDD cannot be used as an external HDD with PC or any other storage server. The only way to back up the recorded videos is through the FTP download that the MxNVR-IA8 provides.

**NOTE** The two HDDs installed in the MxNVR-IA8 cannot be used as redundant storage HDDs.

## Dimensions

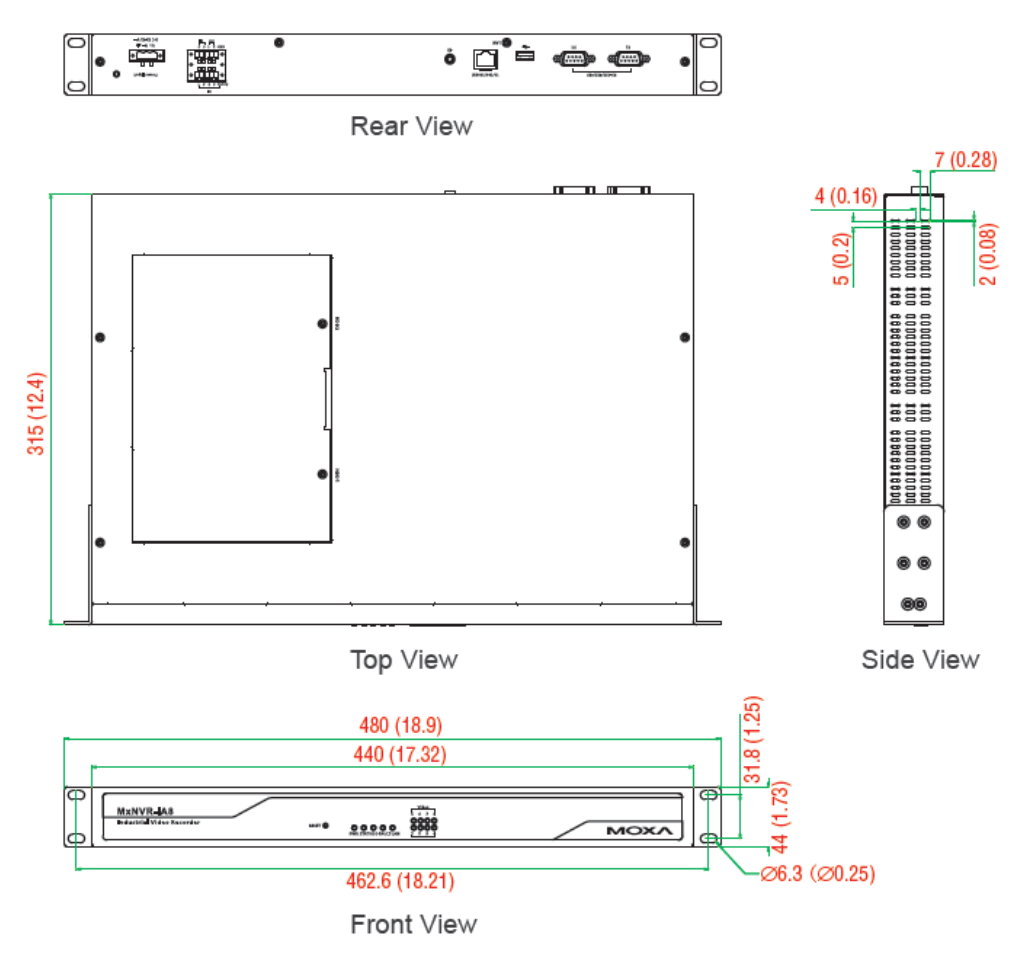

(Unit: mm)

## Mounting the MxNVR-IA8

The MxNVR-IA8 has a 19-inch rackmount kit, which can be used to install the industrial network video recorder on a standard rack.

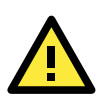

#### ATTENTION

- For maximum safety, at least two persons should work together to lift, place, and attach the industrial network video recorder to the rack.
- Before you lift or move the industrial network video recorder, make sure that the unit is turned off and the power to the rack system is also turned off.

Four rackmount screws are required to attach the MxNVR-IA8 to a standard rack.

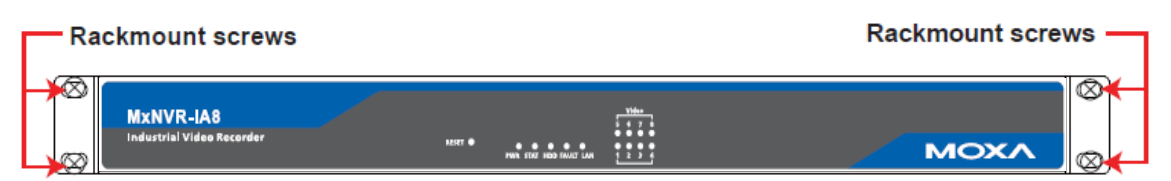

Follow these steps to install the MxNVR-IA8 on a rack.

#### STEP 1: Install the rackmount kit.

Take the rackmount kit out of the package. There are two rackmount ears and 12 screws. Each ear requires six screws to attach to the rack.

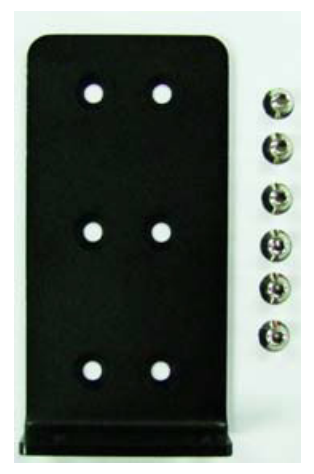

#### STEP 2: Install the rackmount ears on the MxNVR-IA8.

Use 6 screws to attach one rackmount ear to one side of the MxNVR-IA8. Repeat this step to attach the ear on the other side of the MxNVR-IA8.

#### STEP 3: Install the MxNVR-IA8 to a rack.

Gently slide the MxNVR-IA8 onto the rack, and then use the screws provided by the rack supplier to fix the rackmount support to the rail.

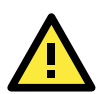

### ATTENTION

#### Safety First!

The following or similar rackmount instructions are included in the installation instructions:

- 1. Elevated Operating Ambient If installed in a closed or multi-unit rack assembly, the operating ambient temperature of the rack environment may be greater than the room ambient. Therefore, consideration should be given to installing the equipment in an environment compatible with the maximum ambient temperature (Tma) specified by the manufacturer.
- 2. Reduced Air Flow Installation of the equipment in a rack should be such that the amount of air flow required for safe operation of the equipment is not compromised.
- 3. Mechanical Loading Mounting of the equipment in the rack should be such that a hazardous condition is not achieved due to uneven mechanical loading.
- 4. Circuit Overloading Consideration should be given to the connection of the equipment to the supply circuit and the effect that overloading of the circuits might have on overcurrent protection and supply wiring. Appropriate consideration of equipment nameplate ratings should be used when addressing this concern.
- Reliable Earthing Reliable earthing of rackmounted equipment should be maintained. Particular attention should be given to supply connections other than direct connections to the branch circuit (e.g. use of power strips).

## **Wiring Requirements**

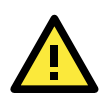

## ATTENTION

### Safety First!

- Be sure to disconnect the power cord before installing and/or wiring your Moxa MxNVR-IA8.
- Calculate the maximum possible current in each power wire and common wire. Observe all electrical codes dictating the maximum current allowable for each wire size.
- If the current goes above the maximum ratings, the wiring could be overheated, causing serious damage to your equipment.

You should also pay attention to the following:

- Use separate wiring paths for power and devices. If power wiring and device wiring paths must cross, make sure the wires are perpendicular at the intersection point.
   NOTE: Do not run signal or communications wiring and power wiring in the same wire conduit. To avoid interference, wires with different signal characteristics should be routed separately.
- You can determine which wires should be routed separately by the transmitted signal types. The rule of thumb is that wires that share similar electrical characteristics can be bundled together.
- Keep input wiring and output wiring separated.
- We strong recommend that you label all the wires in the system.

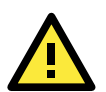

### ATTENTION

Caution!

Risk of explosion if the battery is replaced by an incorrect type. Dispose of used batteries according to the instructions

### **Grounding the MxNVR-IA8**

Grounding and wire routing help limit the effects of noise caused by electromagnetic interference (EMI). Run the ground connection from the ground screw to the grounding surface prior to connecting devices.

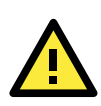

#### ATTENTION

This product should be mounted to a well-grounded mounting surface such as a metal panel.

### Wiring the Power Input

The MxNVR-IA8 has one power input, which is located on the 3-pin terminal block connector.

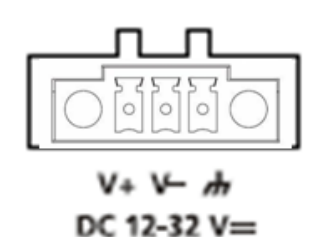

**STEP 1:** Insert the negative/positive DC wire into the V-/V+ terminals, and the ground cable to the  $\frac{1}{2}$ 

**STEP 2:** To keep the DC wire from pulling loose, use a small flat-blade screwdriver to tighten the wire-clamp screws on the front of the terminal block connector.

**STEP 3:** Insert the plastic terminal block connector into the terminal block receptor, which is located on the MxNVR-IA8's front panel.

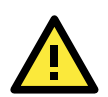

#### ATTENTION

The power supply used for this product is the Listed Power Unit, with LPS-marked, 12 to 32 VDC power output.

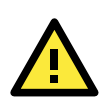

#### ATTENTION

Before connecting the VPort to the DC power inputs, make sure the DC power source voltage is stable.

### Wiring the DI/DO

The MxNVR-IA8 comes with a 6-ch digital input and a 2-ch digital output through a terminal block connector.

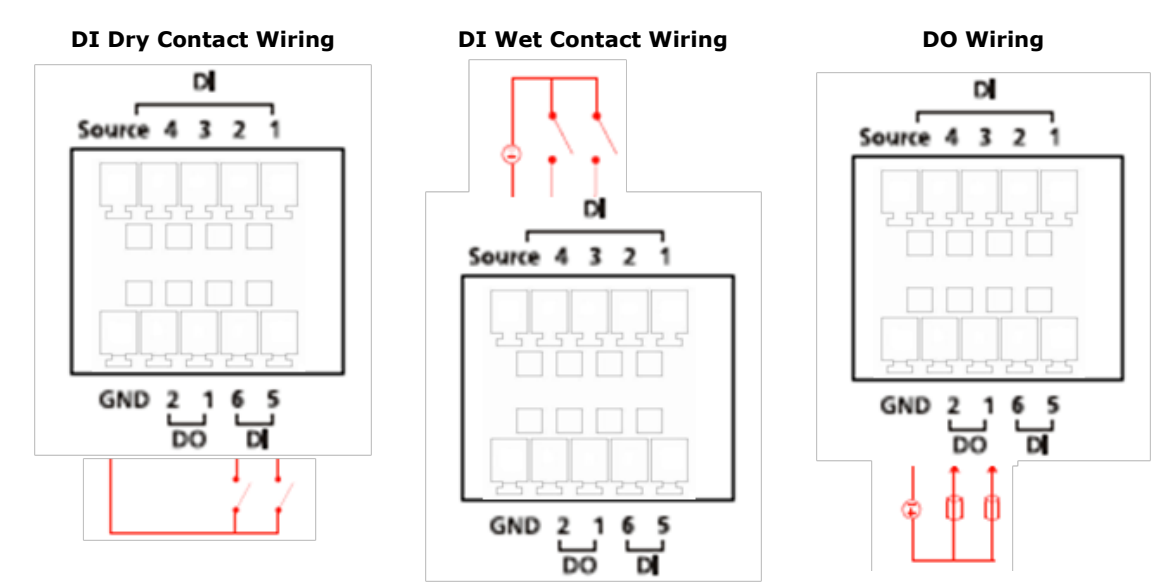

## 10/100/1000BaseT(X) Ethernet Port Connection

The 10/100/1000BaseT(X) port located on the MxNVR-IA8 rear panel is used to connect to Ethernet-enabled devices.

The following table shows the pinouts for both MDI (NIC-type) ports and MDI-X (HUB/Switch-type) ports. We also show cable wiring diagrams for straight-through and cross-over Ethernet cables.

| LO/100BaseT( | () RJ45 | Pinouts |
|--------------|---------|---------|
|--------------|---------|---------|

| (MDI) Port Pinouts |        |  |  |  |
|--------------------|--------|--|--|--|
| Pin                | Signal |  |  |  |
| 1                  | Tx+    |  |  |  |
| 2                  | Tx-    |  |  |  |
| 3                  | Rx+    |  |  |  |
| 6                  | Rx-    |  |  |  |

| (MDI-X) Port Pinouts |        |  |  |  |  |  |
|----------------------|--------|--|--|--|--|--|
| Pin                  | Signal |  |  |  |  |  |
| 1                    | Rx+    |  |  |  |  |  |
| 2                    | Rx-    |  |  |  |  |  |
| 3                    | Tx+    |  |  |  |  |  |
| 6                    | Tx-    |  |  |  |  |  |

8-pin RJ45

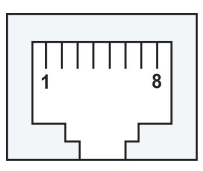

#### 1000BaseT RJ45 Pinouts

| Pin | MDI    | MDI-X  |
|-----|--------|--------|
| 1   | BI_DA+ | BI_DB+ |
| 2   | BI_DA- | BI_DB- |
| 3   | BI_DB+ | BI_DA+ |
| 4   | BI_DC+ | BI_DD+ |
| 5   | BI_DC- | BI_DD- |
| 6   | BI_DB- | BI_DA- |
| 7   | BI_DD+ | BI_DC+ |
| 8   | BI_DD- | BI_DC- |

RJ45 (8-pin) to RJ45 (8-pin) Straight-Through Cable Wiring

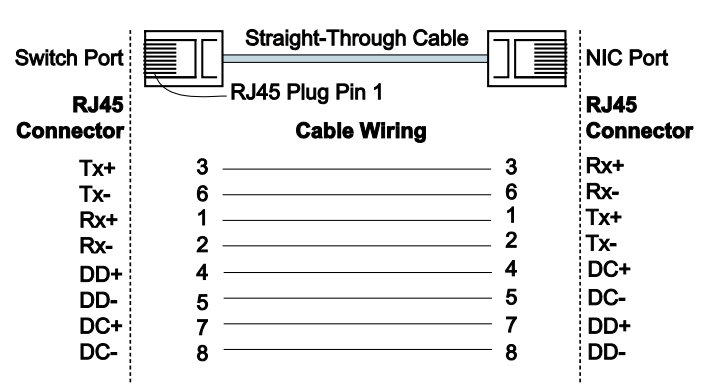

#### RJ45 (8-pin) to RJ45 (8-pin) Cross-Over Cable Wiring

| Switch Port<br>(NIC Port)<br>RJ45                                                                    | Cross-Over Cable<br>RJ45 Plug Pin 1 |                                      | Switch Port<br>(NIC Port)<br><b>RJ45</b>                                                             |
|----------------------------------------------------------------------------------------------------|-------------------------------------|--------------------------------------|----------------------------------------------------------------------------------------------------|
| Connector                                                                                            | Cable Wiring                        |                                      | Connector                                                                                            |
| (Rx+) Tx+<br>(Rx-) Tx-<br>(Tx+) Rx+<br>(Tx-) Rx-<br>(DD+) DC+<br>(DD-) DC-<br>(DC+) DD+<br>(DC-) DD- | 3                                   | 1<br>2<br>3<br>6<br>7<br>8<br>4<br>5 | Rx+ (Tx+)<br>Rx- (Tx-)<br>Tx+ (Rx+)<br>Tx- (Rx-)<br>DD+ (DC+)<br>DD- (DC-)<br>DC+ (DD+)<br>DC- (DD-) |

# Accessing the MxNVR-IA8 Web-based Manager

This chapter includes information about how to access the MxNVR-IA8 Industrial Network Video Recorder for the first time.

The following topics are covered in this chapter:

#### Overview of the MxNVR-IA8 Web Homepage

- Recording LED Status
- System Information
- Video Source List
- Camera List
- System Configuration
- Remote Playback
- DO Control

## **Overview of the MxNVR-IA8 Web Homepage**

**NOTE** The MxNVR-IA8's web homepage is best viewed at 1280 x 1024 screen resolution. We strongly recommend using IE 6.0 (Microsoft Internet Explorer) or above to avoid incompatibility with the ActiveX Plug-in.

| Server<br>MAC A<br>Build V | r Nam<br>Iddre<br>/er. : ' | e : MxNVR-IA8<br>ss : 00:90:E8:00:11:65<br>11031709                                                                                            |                                                                                                    | -                                                                                                    | State<br>Fault                                                                                                    | 🖿 Storage<br>🖿 LAN                                                                                                    | – CH1<br>– CH5                                                                                                    | CH2<br>CH6                                                                                                    | — CH3<br>— CH7                                                                                                    | CH4<br>CH8                                                                                                    |
|----------------------------|----------------------------|----------------------------------------------------------------------------------------------------|----------------------------------------------------------------------------------------------------|----------------------------------------------------------------------------------------------------|----------------------------------------------------------------------------------------------------|----------------------------------------------------------------------------------------------------|----------------------------------------------------------------------------------------------------|----------------------------------------------------------------------------------------------------|----------------------------------------------------------------------------------------------------|----------------------------------------------------------------------------------------------------|
| Syst                       | em I<br>Date               | nformation<br>e & Time<br>Date:                                                                                                    | 2011/0                                                                                                    | 3/17                                                                                                    |                                                                                                    | F                                                                                                    | Reco                                                                                                    | rdin                                                                                                    | ng L                                                                                                    | ED Status                                                                                                    |
|                            |                            | Time:                                                                                                    | 10:21:2                                                                                                    | 7                                                                                                    |                                                                                                    |                                                                                                    |                                                                                                    |                                                                                                    |                                                                                                    |                                                                                                    |
|                            | Stor                       | age<br>SATA-1 (Free/Total):<br>SATA-2 (Free/Total):                                                                                            | 434.970<br>434.970                                                                                                    | B / 458.45GB<br>B / 458.45GB                                                                                                    |                                                                                                    |                                                                                                    |                                                                                                    |                                                                                                    |                                                                                                    | nformation                                                                                                    |
| Vide                       | o So<br>Idx                | Description                                                                                                    | Address                                                                                                    | Camera<br>Stream                                                                                                    | Туре                                                                                                    | Media                                                                                                    | Pre-Alarm                                                                                                    | 6                                                                                                    |                                                                                                    |                                                                                                    |
|                            | 1                          | VPort 461                                                                                                    | 172.21.3.40                                                                                                    | 1/1                                                                                                    | H.264                                                                                                    | Video&Audio                                                                                                    | 30                                                                                                    |                                                                                                    | 1                                                                                                    | ideo Sourc                                                                                                    |
|                            | 2                          | VPort 15-M12-NTSC                                                                                                    | 172.21.3.8                                                                                                    | 1/1                                                                                                    | MPEG                                                                                                    | 4 Video&Audio                                                                                                    | 30                                                                                                    |                                                                                                    | Ľ,                                                                                                    | luco oourc                                                                                                    |
|                            | 3                          | VPort 354 CH1                                                                                                    | 172.21.3.42                                                                                                    | 1/1                                                                                                    | MPEG                                                                                                    | 4 Video&Audio                                                                                                    | 30                                                                                                    |                                                                                                    | 1 L                                                                                                    | .ist                                                                                                    |
|                            | 4                          | VPort 354 CH2                                                                                                    | 172.21.3.42                                                                                                    | 2/1                                                                                                    | MPEG                                                                                                    | 4 Video&Audio                                                                                                    | 30                                                                                                    | _                                                                                                    | 1 -                                                                                                    |                                                                                                    |
|                            | 5                          | VPort 354 CH3                                                                                                    | 172.21.3.42                                                                                                    | 3/1                                                                                                    | MJPEC                                                                                                    | 5 VideoOnly                                                                                                    | 5                                                                                                    |                                                                                                    |                                                                                                    |                                                                                                    |
|                            | 6                          | VPort 354 CH4                                                                                                    | 172.21.3.42                                                                                                    | 4/1                                                                                                    | MJPEC                                                                                                    | 5 VideoOnly                                                                                                    | 5                                                                                                    |                                                                                                    |                                                                                                    |                                                                                                    |
|                            | -                          | VPort 351                                                                                                    | 172.21.3.18                                                                                                    | 1/1                                                                                                    | MJPEC                                                                                                    | VideoOnly                                                                                                    | 0                                                                                                    | _                                                                                                    |                                                                                                    |                                                                                                    |
|                            | 8                          | VPort 354-1                                                                                                    | 1/2.21.3.32                                                                                                    | 1/1                                                                                                    | MUPE                                                                                                    | VideoUniy                                                                                                    | 0                                                                                                    | _                                                                                                    |                                                                                                    |                                                                                                    |
|                            | Server MAC #               | Server Ram<br>MAC Addre<br>Build Ver. :<br>System I<br>Date<br>Stor.<br>I<br>Uideo Soo<br>I<br>dx<br>1<br>2<br>3<br>4<br>5<br>6<br>7<br>7<br>8 | Server Name : Mat/RAB           MAC Address 0:09:82:80:11:55           Build Ver. : 110:1709           System Information           Date & Time           Date & Time           Date & Time           Storage           SATA-1 (Free/Total):           SATA-2 (Free/Total):           Video Source List           Ix           Description           1         VPort 461           2         VPort 15-M12-NTSC           3         VPort 354 CH1           4         VPort 354 CH2           5         VPort 354 CH3           6         VPort 354 CH3           6         VPort 354 CH3           8         VPort 354-T | Borver Name: Mat/WAA           MAC Address: 009025300:1155           Build Ver.: 11031709           System Information           Date & Time           Date:           10:21:2           Storage           SATA-1 (Free/Total):           434.97G           SATA-2 (Free/Total):           434.97G           Video Source List           Ixt           VVent 354 CH1           2           VPort 354 CH2           172.21.3.42           5           VPort 354 CH2           172.21.3.42           6           9           9           172.21.3.42           7           7           9           9           9           172.21.3.16 | Server Name: MotR/AAB           MAC Address 0000E3800(1455           Build Ver.: 11031709           System Information           Date:         2011/03/17           Time:         10:21:27           Storage         SATA-1 (Free/Total):         434.9768 / 458.4568           SATA-2 (Free/Total):         434.9768 / 458.4568           Video Source List         Kk         Description           1         VPort 461         172.21.3.40         1/1           2         VPort 354 CH2         172.21.3.42         1/1           3         VPort 354 CH2         172.21.3.42         2/1           6         VPort 354 CH3         172.21.3.42         3/1           7         VPort 351         172.21.3.16         1/1           8         VPort 354-T         172.21.3.32         1/1 | Server Name: Mat/RAB         = State           MAC.Address: 00:90528:00:1555         Fault           System Information         Date:           Date:         2011/03/17           Time:         10:21:27           Storage         SATA-1 (Free/Total):           SATA-2 (Free/Total):         434.97GB / 458.45GB           Video Source List         Video Source List           I         VPort 461         172.21.3.40         1/1           J         VPort 354 CH1         172.21.3.42         1/1           J         Vport 354 CH2         172.21.3.42         3/1           Storage         Storage         1/1         MPEG           J         VPort 354 CH2         172.21.3.42         1/1           Video Source List         1/1         MPEG         1/2.21.3.42           Storage         Storage         1/1         MPEG           S         VPort 354 CH2         172.21.3.42         3/1           S         Vport 354 CH2         172.21.3.42         3/1           S         Vport 351         172.21.3.18         1/1           S         Vport 354 CH3         172.21.3.23         1/1           S         Vport 354 CH4         172.21.3.22 <t< td=""><td>Server Name: Mat/N2A3         a State         a Storage           MAC.Address: 009025300:1555         Build Ver.: 11031709         Fault         = LAN           System Information         Date:         2011/03/17         Time:         10:21:27           Storage         SATA-1 (Free/Total):         434.9768 / 458.4568         SATA-2 (Free/Total):         434.9768 / 458.4568           Video Source List         It         Video Source List         It         Peort 354 CH1         172.21.3.40         1/1         H.264. Video&amp;Audio           3         VPort 354 CH1         172.21.3.42         1/1         MPEG4 Video&amp;Audio         3         Vort 354 CH2         172.21.3.42         2/1         MPEG4 Video&amp;Audio           3         Vort 354 CH2         172.21.3.42         2/1         MPEG4 Video&amp;Audio         5         VPort 354 CH2         172.21.3.42         2/1         MPEG4 Video&amp;Audio           5         Vort 354 CH2         172.21.3.42         2/1         MPEG4 Video&amp;Audio         5         Vort 354 CH2         172.21.3.42         3/1         MPEG4 Video&amp;Audio           6         VPort 354 CH2         172.21.3.42         3/1         MPEG Video&amp;Audio         5         Vort 354 CH2         172.21.3.42         1/1         MPEG4 Video&amp;Audio         5         Vort 354 CH2</td><td>Server Name: MANURAD<br/>MAC Address 0:09082800:1455         State         Storage         CHI           System Information<br/>Date &amp; Time<br/>Date:         2011/03/17         Time:         CHI         CHI           Storage         SATA-1 (Free/Total):         434.97G8 / 458.45G8         Reccol           Storage         SATA-1 (Free/Total):         434.97G8 / 458.45G8         Pre-Alarm           Video Source List         It         Pre-Alarm         Pre-Alarm           1         VPort 461         172.21.3.40         1/1         H.264. Video&amp;Audio 30           2         VPort 15-M12-NTSC         172.21.3.42         1/1         MPEG4 Video&amp;Audio 30           3         Vort 354 CH1         172.21.3.42         1/1         MPEG4 Video&amp;Audio 30           3         VPort 354 CH2         172.21.3.42         3/1         MPEG Video&amp;Audio 30           5         VPort 354 CH3         172.21.3.42         3/1         MPEG Video&amp;Audio 30           5         VPort 354 CH2         172.21.3.42         3/1         MPEG Video&amp;Audio 30           6         VPort 354 CH4         172.21.3.42         3/1         MPEG Video&amp;Audio 30           7         VPort 351         172.21.3.42         1/1         MPEG Video&amp;Audio 30           8         VPort 354 CH4</td><td>Server Hame:         MuRC Address         State         = Stare         = Storage         CH1         CH2           System Information         Date:         2011/03/17         Time:         10:21:27         Recordin           Storage         SATA-1 (Free/Total):         434.9768 / 458.4568         SATA-2 (Free/Total):         434.9768 / 458.4568           Video Source List         Idx         Decirption         Address         Cameral Stream         Pre-Alarm           1         VPort 461         172.21.3.40         1/1         H264 Video&amp;Audio 30         30           2         VPort 15-M12-NTSC         172.21.3.42         1/1         MPEG4 Video&amp;Audio 30         30           3         VPort 354 CH2         172.21.3.42         1/1         MPEG4 Video&amp;Audio 30         30           5         VPort 354 CH3         172.21.3.42         1/1         MPEG4 Video&amp;Audio 30         30           5         VPort 354 CH3         172.21.3.42         1/1         MPEG4 Video&amp;Audio 30         30           5         VPort 354 CH3         172.21.3.42         1/1         MPEG4 Video&amp;Audio 30         30           6         VPort 354 CH3         172.21.3.42         1/1         MPEG4 Video&amp;Audio 30         30           7         VPort 35</td><td>Server Name: MANVRAM         m state         m state</td></t<> | Server Name: Mat/N2A3         a State         a Storage           MAC.Address: 009025300:1555         Build Ver.: 11031709         Fault         = LAN           System Information         Date:         2011/03/17         Time:         10:21:27           Storage         SATA-1 (Free/Total):         434.9768 / 458.4568         SATA-2 (Free/Total):         434.9768 / 458.4568           Video Source List         It         Video Source List         It         Peort 354 CH1         172.21.3.40         1/1         H.264. Video&Audio           3         VPort 354 CH1         172.21.3.42         1/1         MPEG4 Video&Audio         3         Vort 354 CH2         172.21.3.42         2/1         MPEG4 Video&Audio           3         Vort 354 CH2         172.21.3.42         2/1         MPEG4 Video&Audio         5         VPort 354 CH2         172.21.3.42         2/1         MPEG4 Video&Audio           5         Vort 354 CH2         172.21.3.42         2/1         MPEG4 Video&Audio         5         Vort 354 CH2         172.21.3.42         3/1         MPEG4 Video&Audio           6         VPort 354 CH2         172.21.3.42         3/1         MPEG Video&Audio         5         Vort 354 CH2         172.21.3.42         1/1         MPEG4 Video&Audio         5         Vort 354 CH2 | Server Name: MANURAD<br>MAC Address 0:09082800:1455         State         Storage         CHI           System Information<br>Date & Time<br>Date:         2011/03/17         Time:         CHI         CHI           Storage         SATA-1 (Free/Total):         434.97G8 / 458.45G8         Reccol           Storage         SATA-1 (Free/Total):         434.97G8 / 458.45G8         Pre-Alarm           Video Source List         It         Pre-Alarm         Pre-Alarm           1         VPort 461         172.21.3.40         1/1         H.264. Video&Audio 30           2         VPort 15-M12-NTSC         172.21.3.42         1/1         MPEG4 Video&Audio 30           3         Vort 354 CH1         172.21.3.42         1/1         MPEG4 Video&Audio 30           3         VPort 354 CH2         172.21.3.42         3/1         MPEG Video&Audio 30           5         VPort 354 CH3         172.21.3.42         3/1         MPEG Video&Audio 30           5         VPort 354 CH2         172.21.3.42         3/1         MPEG Video&Audio 30           6         VPort 354 CH4         172.21.3.42         3/1         MPEG Video&Audio 30           7         VPort 351         172.21.3.42         1/1         MPEG Video&Audio 30           8         VPort 354 CH4 | Server Hame:         MuRC Address         State         = Stare         = Storage         CH1         CH2           System Information         Date:         2011/03/17         Time:         10:21:27         Recordin           Storage         SATA-1 (Free/Total):         434.9768 / 458.4568         SATA-2 (Free/Total):         434.9768 / 458.4568           Video Source List         Idx         Decirption         Address         Cameral Stream         Pre-Alarm           1         VPort 461         172.21.3.40         1/1         H264 Video&Audio 30         30           2         VPort 15-M12-NTSC         172.21.3.42         1/1         MPEG4 Video&Audio 30         30           3         VPort 354 CH2         172.21.3.42         1/1         MPEG4 Video&Audio 30         30           5         VPort 354 CH3         172.21.3.42         1/1         MPEG4 Video&Audio 30         30           5         VPort 354 CH3         172.21.3.42         1/1         MPEG4 Video&Audio 30         30           5         VPort 354 CH3         172.21.3.42         1/1         MPEG4 Video&Audio 30         30           6         VPort 354 CH3         172.21.3.42         1/1         MPEG4 Video&Audio 30         30           7         VPort 35 | Server Name: MANVRAM         m state         m state |

### **Recording LED Status**

This section shows the recording status of the video sources. The MxNVR-IA8 supports up to eight channels.

```
NOTE The LEDs shown on the MxNVR-IA8 web homepage are updated every 10 seconds.
```

### **System Information**

This section shows the date and time and the HDD information of the system.

### Video Source List

This section shows the information of the video sources that the MxNVR-IA8 is currently connected to. The information includes:

- 1. Idx: the video source channel index.
- 2. Description: the VPort's model name and channel number of this video source.
- 3. Address: the IP address of this video source.
- 4. Camera Stream: most of the VPort products support multiple video streams. This information shows which video stream this video source records.
- 5. Type: the video compression standard this video source is recorded in.
- 6. Media: whether this video source is recorded with video only, audio only, or both video and audio.
- 7. Pre-alarm: the time period of the pre-alarm recorded videos.

### Camera List

This section lists the IP address of the video sources that are being connected.

### System Configuration

A button or text link on the left side of the system configuration window only appears on the Administrator's main page. For detailed system configuration instructions, refer to Chapter 4, **System Configuration**.

### **Remote Playback**

To view the recorded videos, click on **Remote Playback**, and then a playback display screen will pop up to allow you to search and play back the recorded videos from a remote client PC.

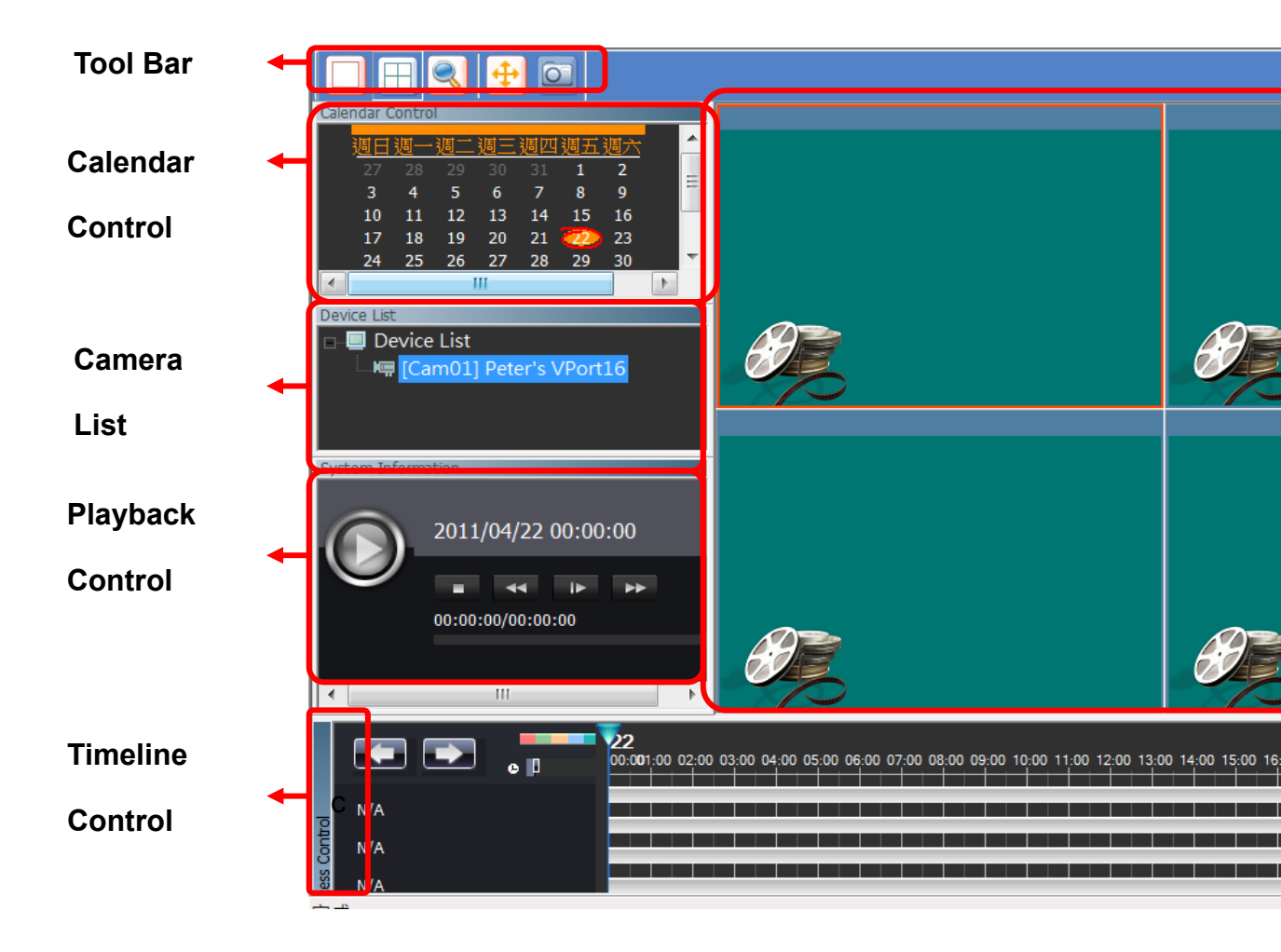

### Toolbar

| Playback video display control |          |
|--------------------------------|----------|
| Event Search                   |          |
| Full Screen Display            | <b>•</b> |
| Take snapshot image            |          |

### **Search Recorded Videos**

Click on the Event Search button to activate the Event Search pop-up window.

|                            |                   |               | N               | <b>Ix</b> NVr   | IA8    |  |  |  |
|----------------------------|-------------------|---------------|-----------------|-----------------|--------|--|--|--|
| Search Control             | Search Result     |               |                 |                 |        |  |  |  |
|                            | Total Records: 21 |               |                 |                 |        |  |  |  |
| Start Date Start           | Device Name       | Event Type    | Start Time      | End Time        | Durati |  |  |  |
| 2011/ 5/25 - 上午 11:11:25 - | [Cam03] VPort 451 | Always Record | 2011/05/26 09:0 | 2011/05/26 09:0 | 00:00  |  |  |  |
| 2011/ 5/25                 | [Cam03] VPort 451 | Always Record | 2011/05/26 09:0 | 2011/05/26 09:0 | 00:01  |  |  |  |
| End Date End               | [Cam03] VPort 451 | Always Record | 2011/05/25 17:0 | 2011/05/26 08:5 | 15:53  |  |  |  |
|                            | [Cam01] VPort 461 | Always Record | 2011/05/25 17:0 | 2011/05/26 08:5 | 15:53  |  |  |  |
| 2011/ 5/26 🔹 上午 11:11:35 🕂 | [Cam05] VPort16   | Always Record | 2011/05/25 17:0 | 2011/05/25 19:3 | 02:28  |  |  |  |
|                            | [Cam03] VPort 451 | Always Record | 2011/05/25 17:0 | 2011/05/25 17:0 | 00:01  |  |  |  |
| Channel                    | [Cam05] VPort16   | Always Record | 2011/05/25 17:0 | 2011/05/25 17:0 | 00:01  |  |  |  |
| All                        | [Cam01] VPort 461 | Always Record | 2011/05/25 17:0 | 2011/05/25 17:0 | 00:01  |  |  |  |
|                            | [Cam03] VPort 451 | Always Record | 2011/05/25 16:5 | 2011/05/25 16:5 | 00:00  |  |  |  |
| Event Type                 | [Cam05] VPort16   | Always Record | 2011/05/25 16:5 | 2011/05/25 16:5 | 00:00  |  |  |  |
|                            | [Cam01] VPort 461 | Always Record | 2011/05/25 16:5 | 2011/05/25 16:5 | 00:00  |  |  |  |
|                            | [Cam03] VPort 451 | Always Record | 2011/05/25 16:3 | 2011/05/25 16:5 | 00:23  |  |  |  |
|                            | [Cam05] VPort16   | Always Record | 2011/05/25 16:3 | 2011/05/25 16:5 | 00:23  |  |  |  |
|                            | [Cam01] VPort 461 | Always Record | 2011/05/25 16:3 | 2011/05/25 16:5 | 00:23  |  |  |  |
|                            | [Cam03] VPort 451 | Always Record | 2011/05/25 16:3 | 2011/05/25 16:3 | 00:00  |  |  |  |
|                            | [Cam01] VPort 461 | Always Record | 2011/05/25 16:2 | 2011/05/25 16:3 | 00:05  |  |  |  |
|                            | [Cam05] VPort16   | Always Record | 2011/05/25 16:2 | 2011/05/25 16:3 | 00:05  |  |  |  |
|                            | [Cam05] VPort16   | Always Record | 2011/05/25 13:5 | 2011/05/25 16:2 | 02:29  |  |  |  |
|                            | [Cam01] VPort 461 | Always Record | 2011/05/25 13:5 | 2011/05/25 16:2 | 02:29  |  |  |  |
|                            | [Cam05] VPort16   | Always Record | 2011/05/25 13:2 | 2011/05/25 13:3 | 00:05  |  |  |  |
|                            | [Cam01] VPort 461 | Always Record | 2011/05/25 13:2 | 2011/05/25 13:3 | 00:05  |  |  |  |
|                            |                   |               |                 |                 |        |  |  |  |
|                            |                   |               |                 |                 |        |  |  |  |
|                            |                   |               |                 |                 |        |  |  |  |
|                            |                   |               |                 |                 |        |  |  |  |
|                            |                   |               |                 |                 |        |  |  |  |
|                            |                   |               |                 |                 |        |  |  |  |
|                            |                   |               |                 |                 |        |  |  |  |
|                            |                   |               |                 |                 |        |  |  |  |
|                            |                   |               |                 |                 |        |  |  |  |
|                            |                   |               |                 |                 | N      |  |  |  |

Step 1: Set the Start Date and Start Time.

Step 2: Set the End Date and End Time.

Step 3: Select the **Channel** for searching the recorded videos from the specific camera.

Step 4: Select the **Event Type** for searching the recorded videos by the event type.

Step 5: Click the Event Search button. The search results will be listed in the right pane.

Step 6: Double-click any of the recorded videos from the search results. The selected video will be shown on the playback display screen

### **Calendar Control**

You can search and play back the recorded videos on specific dates in the "Timeline Control" area. The dates in bold type are the dates with recorded videos. A red frame around a date indicates the current date.

### **Playback Control**

This playback control is for playing back the recorded videos.

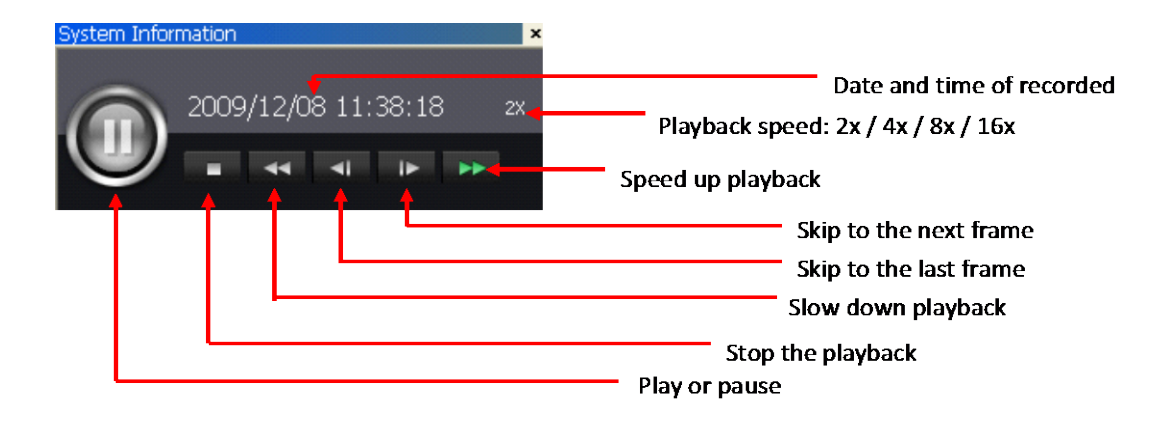

### **Timeline Control**

The display allows you to control video playback with a mouse.

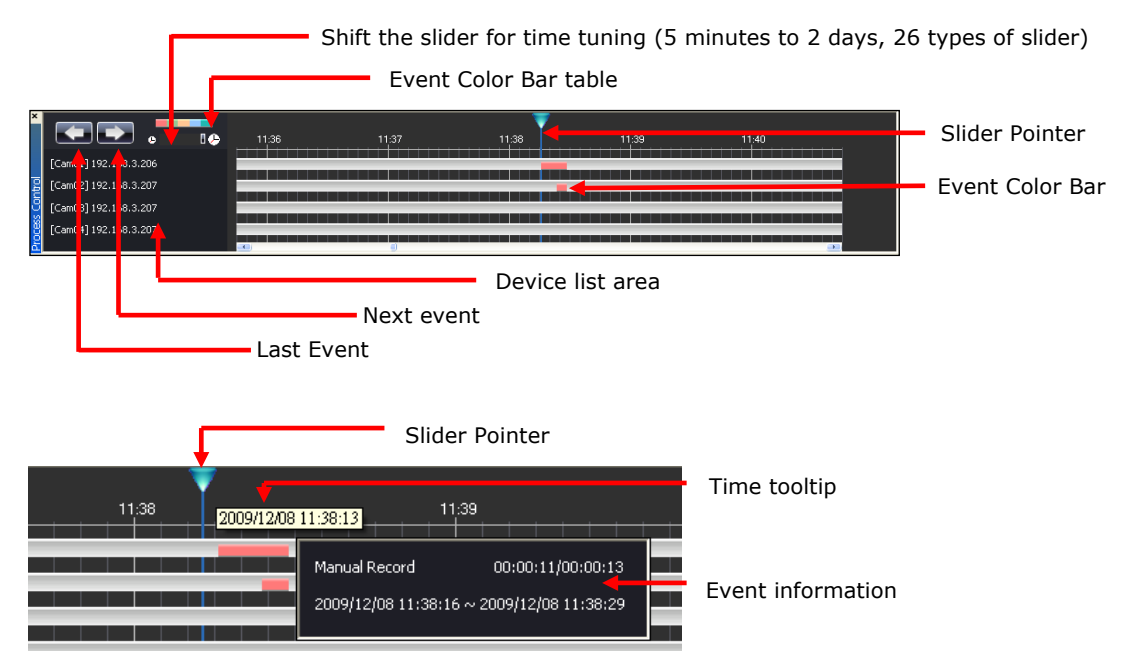

- Right-click the mouse on the event color bar to show the event information.
- Drag the "Slider Pointer" in the time line to show the time of this point.
- Scroll the mouse wheel to adjust the display ratio of the time line.

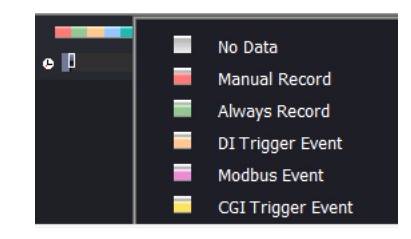

• Different event types are displayed in different colors in the time line.

### **Playback Display Screen**

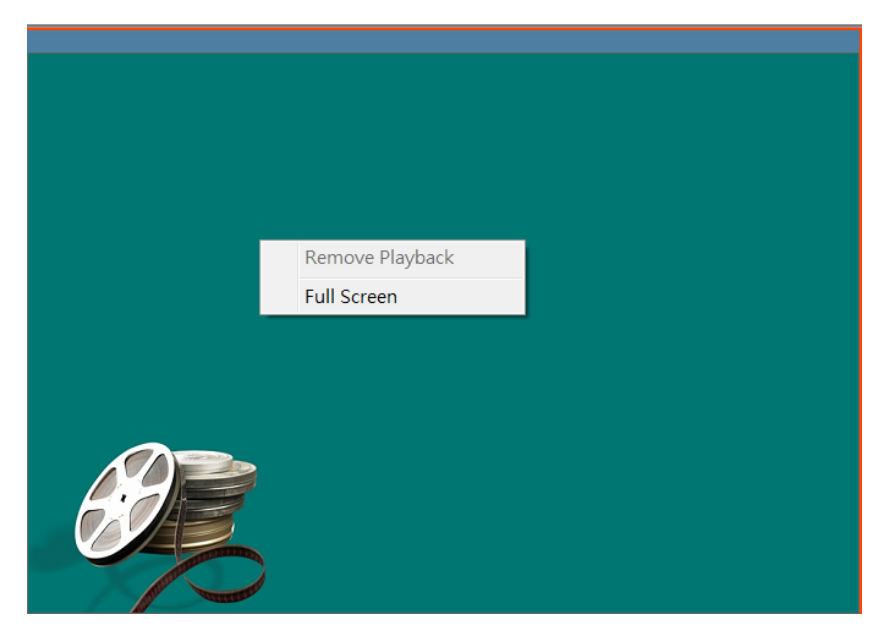

- Remove Playback: remove the camera/device from the playback display screen
- Full Screen: Change the playback display screen to full-screen mode

### **DO Control**

The MxNVR-IA8 has two digital outputs for external devices, such as alarms. The Administrator and privileged users can click on **Open** to short the **Normal Open** digital output pins, or click on **Close** to short the **Common** digital output pins.

# System Configuration

After installing the hardware, the next step is to configure the MxNVR-IA8's setting through the web console. The following topics are covered in this chapter:

#### System Configuration by Web Console

- > System
- > Network
- Video Source List
- > Schedule
- > Alarm

## System Configuration by Web Console

System configuration can be done remotely with Internet Explorer. To access the server, type the system configuration URL, **http://<IP address of Video Server>/setup/config.html**, to open the configuration main page.

There are six configuration categories: **System, Network, Video, Serial Port, Audio**, and **Alarm**. A description of each configuration item is shown in the following table:

| Category     | Item              |               | Description and Contents                                          |  |  |  |  |
|--------------|-------------------|---------------|-------------------------------------------------------------------|--|--|--|--|
| System       | General           |               | Set Host Name, Date/Time                                          |  |  |  |  |
|              | Accounts          |               | Manage Administrator and User account privileges                  |  |  |  |  |
|              | Storage           |               | Configure and manage all storage devices                          |  |  |  |  |
|              | Diagnosis         |               | Self-diagnostic report with the status of the system,             |  |  |  |  |
|              |                   |               | communication, power, and LEDs                                    |  |  |  |  |
|              | System Lo         | og            | System Log and operation information                              |  |  |  |  |
|              | System Pa         | arameter      | System parameter information and Import and Export functions      |  |  |  |  |
|              | Firmware          | Upgrade       | Remote firmware upgrade                                           |  |  |  |  |
|              | Factory D         | efault        | Restore the factory default settings                              |  |  |  |  |
|              | Reboot            |               | Restart the system                                                |  |  |  |  |
| Network      | General           |               | The IP network settings of this VPort product                     |  |  |  |  |
|              | SMTP Server       |               | Set up the Primary and Secondary SMTP servers and e-mail          |  |  |  |  |
|              |                   |               | accounts                                                          |  |  |  |  |
|              | FTP Serve         | er            | Set up the Primary and Secondary FTP servers                      |  |  |  |  |
|              | Accessible IP     |               | Set up a list of IP addresses that are granted access             |  |  |  |  |
|              | HTTP Event Server |               | Set up the HTTP Event Server to send the event alarm notification |  |  |  |  |
|              | Modbus/ TCP       |               | Enable Modbus/TCP function                                        |  |  |  |  |
|              | IEEE 802.1X       |               | Configure IEEE 802.1X function                                    |  |  |  |  |
| Video Source | Video Sou         | ırce List     | Edit and list video sources                                       |  |  |  |  |
| Schedule     | Weekly So         | chedule       | Edit and list the weekly schedule                                 |  |  |  |  |
| Record       |                   |               |                                                                   |  |  |  |  |
| Alarm        | System A          | larm          | Configure network connection broken alarms                        |  |  |  |  |
|              | Event             | Basic         | General event alarm settings                                      |  |  |  |  |
|              | Alarm             | Schedule      | Set up the alarm schedule                                         |  |  |  |  |
|              |                   | Digital Input | Configure the digital input alarm                                 |  |  |  |  |
|              |                   | Video Loss    | Configure the video loss alarm                                    |  |  |  |  |
|              |                   | CGI Event     | Set up the CGI event alarm                                        |  |  |  |  |
|              |                   | Sequential    | Set up the sequential snapshot operation                          |  |  |  |  |
|              |                   | Snapshot      |                                                                   |  |  |  |  |

This table can also be found on the **System Configuration**  $\rightarrow$  **Overview webpage**.

| ΜΟΧΛ                                                                      | MxNVR-IA8 Network Video Recorder www.mc                                     |                                                                   | noxa                                                                                                    | .com                                      |                           |                 |                |            |
|---------------------------------------------------------------------------|-----------------------------------------------------------------------------|-------------------------------------------------------------------|----------------------------------------------------------------------------------------------------|-------------------------------------------|---------------------------|-----------------|----------------|------------|
| Model Name : NXNVR-IA8<br>IP Address : 172.21.3.54<br>Firmware Ver. : 0.9 | Server Name : MxNVR-IA<br>MAC Address : 00:90:E8:0<br>Build Ver. : 11031709 | 8<br>10:11:65                                                     | 🚥 Stat<br>— Fau                                                                                                    | e 😑 Storage<br>It 😑 LAN                   | CH1                       | CH2<br>CH6      | - CH3<br>- CH7 | CH4<br>CH8 |
| Home<br>Main Menu<br>OverView<br>E System                                 | System Con<br>Welcome to the Sy<br>sign in the left par                     | figuration<br>rstem Configuration pag<br>re to expand a group, ar | es. A brief description of each co<br>d then click on the name of the                                                                                                    | nfiguration group<br>page you would l     | is given b<br>ike to oper | elow. Cli<br>n. | ck on a j      | plus       |
| E Video Source                                                            | Category                                                                    | General                                                           | Setting Hest Name and Date 7                                                                                                    | im.e                                      |                           |                 |                | _          |
| Bar Schedule Record                                                       |                                                                             | Account                                                           | Setting Host Name and Date/Time<br>Administrator, User and Demo Account Privileges Management                                                                                                    |                                           |                           |                 |                |            |
|                                                                           |                                                                             | Storage                                                           | Administrator, User and Demo Account Privileges Management<br>Configure/Manage all storages<br>System Log and operation information<br>er System parameters information and Import/Export function |                                           |                           |                 |                |            |
|                                                                           |                                                                             | System Log                                                        |                                                                                                    |                                           |                           |                 |                |            |
|                                                                           | System                                                                      | System Parameter                                                  |                                                                                                    |                                           |                           |                 |                | _          |
| above with resolution of                                                  |                                                                             | Firmware Upgrade                                                  | ade Remote Firmware Upgrade Reset to Eactory Default                                                                                                    |                                           |                           |                 |                |            |
| 1280×1024                                                                 |                                                                             | Factory Default                                                   |                                                                                                    |                                           |                           |                 |                |            |
|                                                                           |                                                                             | Reboot                                                            | Device will reboot for restartin                                                                                                    | a system                                  |                           |                 |                |            |
|                                                                           | _                                                                           | General                                                           | The IP network settings of this VPort                                                                                                    |                                           |                           |                 |                |            |
|                                                                           |                                                                             | SMTP Server                                                       | Set up Primary and Secondary                                                                                                    | Secondary SMTP Server and E-mail accounts |                           |                 |                |            |
|                                                                           |                                                                             | FTP Server                                                        | Set up Primary and Secondary                                                                                                    | FTP Server                                |                           |                 |                | _          |
|                                                                           | Network                                                                     | Accessible IP                                                     | Set up a list to control the acc<br>address                                                                                                    | ess permission of                         | clients by                | checking        | I their IP     |            |
|                                                                           |                                                                             | HTTP Server                                                       | Set up the HTTP Event Server                                                                                                    | to send the even                          | t alarm act               | ion             |                |            |
|                                                                           |                                                                             | Modbus/TCP                                                        | Enable Modbus/TCP function                                                                                                    |                                           |                           |                 |                |            |
|                                                                           |                                                                             | IEEE 802.1X                                                       | Configure IEEE 802.1X functio                                                                                                    | n                                         |                           |                 |                |            |
|                                                                           | Video Source                                                                | Video Source List                                                 | Edit/List video source                                                                                                    |                                           |                           |                 |                |            |
|                                                                           | Schedule Record                                                             | Weekly Schedule                                                   | Edit/List weekly schedule                                                                                                    |                                           |                           |                 |                |            |
|                                                                           |                                                                             | System Alarm                                                      | Configure Network Connection                                                                                                    | n Broken alarms                           |                           |                 |                |            |
|                                                                           |                                                                             | Basic                                                             | General settings of event alar                                                                                                    | m                                         |                           |                 |                |            |
|                                                                           | Alarm                                                                       | Schedule                                                          | Set up the Alarm schedule                                                                                                    |                                           |                           |                 |                |            |
|                                                                           |                                                                             | Event Alarm Digital                                               | Configure the Digital Input Ala                                                                                                    | rm                                        |                           |                 |                | ×          |

### System

### **General Settings**

On the **General Settings** page, the Administrator can set up the video **Server name** and the **Date and Time**, which are shown in the caption for the image.

| Server name : MxNVR-IA8<br>Date and Time:<br><ul> <li>Keep current date and time</li> <li>Sync with computer time</li> <li>PC date: 2011/04/22 [yyyy/mm/dd]</li> <li>PC time: 19:28:54 [hh:mm:ss]</li> <li>Manual</li> <li>Date: 2011/04/22 [yyyy/mm/dd]</li> <li>Time: 19:28:48 [hh:mm:ss]</li> <li>Automatic</li> </ul>                                                                                                    | General Settings     |                               |
|----------------------------------------------------------------------------------------------------|----------------------|-------------------------------|
| Date and Time:<br><ul> <li>Keep current date and time</li> <li>Sync with computer time</li> <li>PC date:</li> <li>PC date:</li> <li>2011/04/22 [yyyy/mm/dd]</li> <li>PC time:</li> <li>19:28:54 [hh:mm:ss]</li> <li>Manual</li> <li>Date:</li> <li>2011/04/22 [yyyy/mm/dd]</li> <li>Time:</li> <li>19:28:48 [hh:mm:ss]</li> <li>Automatic</li> </ul>                                                                                                    | Server name :        | MxNVR-IA8                     |
| <ul> <li>Keep current date and time</li> <li>Sync with computer time</li> <li>PC date: 2011/04/22 [yyyy/mm/dd]</li> <li>PC time: 19:28:54 [hh:mm:ss]</li> <li>Manual</li> <li>Date: 2011/04/22 [yyyy/mm/dd]</li> <li>Time: 19:28:48 [hh:mm:ss]</li> <li>Automatic</li> </ul>                                                                                                    | Date and Time:       |                               |
| Sync with computer time         PC date:       2011/04/22 [yyyy/mm/dd]         PC time:       19:28:54 [hh:mm:ss]         Manual       Date:       2011/04/22 [yyyy/mm/dd]         Time:       19:28:48 [hh:mm:ss]         Automatic       Intervalue of the state of the state                                    | Keep current date ar | nd time                       |
| PC date:       2011/04/22 [yyyy/mm/dd]         PC time:       19:28:54 [hh:mm:ss]         Manual       Date:       2011/04/22 [yyyy/mm/dd]         Time:       19:28:48 [hh:mm:ss]         Automatic       Victoria to to for the second second           | Sync with computer t | time                          |
| PC time:       19:28:54 [hh:mm:ss]         Manual       Date:         Date:       2011/04/22 [yyyy/mm/dd]         Time:       19:28:48 [hh:mm:ss]         Automatic       Interval (Interval (Interv | PC date:             | 2011/04/22 [yyyy/mm/dd]       |
| Manual         Date:       2011/04/22 [yyyy/mm/dd]         Time:       19:28:48 [hh:mm:ss]         Automatic                                                                                                    | PC time:             | 19:28:54 [hh:mm:ss]           |
| Date: 2011/04/22 [yyyy/mm/dd]<br>Time: 19:28:48 [hh:mm:ss]<br>Automatic                                                                                                    | Manual               |                               |
| Time: 19:28:48 [hh:mm:ss] Automatic                                                                                                    | Date:                | 2011/04/22 [yyyy/mm/dd]       |
| O Automatic                                                                                                    | Time:                | 19:28:48 [hh:mm:ss]           |
|                                                                                                    | Automatic            |                               |
| NTP server: skip to invoke default server                                                                                                    | NTP server:          | skip to invoke default server |
| Time zone: GMT 💌                                                                                                    | Time zone:           | GMT 👻                         |
| Update interval: 15 min 🔻                                                                                                    | Update interval:     | 15 min 🔻                      |

#### Server name

| Setting            | Description                                                  | Default   |
|--------------------|--------------------------------------------------------------|-----------|
| Max. 40 characters | Give a different name to each server to help identify the    | MxNVR-IA8 |
|                    | different servers. The name will appear on the web homepage. |           |

#### Date and Time

| Setting               | Description                                                  | Default           |
|-----------------------|--------------------------------------------------------------|-------------------|
| Keep current date and | Use the current date and time as the MxNVR's time setting.   | Keep current date |
| time                  |                                                              | and time          |
| Sync with computer    | Synchronize the MxNVR's date and time setting with the local |                   |
| time                  | computer time.                                               |                   |
| Manual                | Manually change the MxNVR's date and time setting.           |                   |
| Automatic             | Use the NTP server for changing the MxNVR's date and time    |                   |
|                       | setting in a given period.                                   |                   |

**NOTE** Select the **Automatic** option to force the MxNVR to synchronize automatically with timeservers over the Internet. However, synchronization may fail if the assigned NTP server cannot be reached, or when the MxNVR is connected to a local network. Leaving the NTP server blank will force the MxNVR to connect to the default timeservers. Enter either the Domain name or the IP address format of the timeserver if the DNS server is available.

Don't forget to set the Time zone for local settings. Refer to Appendix C: Time Zone Table.

### **Account Privileges**

Different account privileges are available for different purposes.

#### **Account Privileges**

| Admi             | n Password:        | •••••                   | •••••                                                                                                    |
|------------------|--------------------|-------------------------|----------------------------------------------------------------------------------------------------|
| Confi            | irm Password:      | •••••                   | •••••                                                                                                    |
| Vote:            | Admin's password m | ust be blank or 8 to 15 | 5 characters. If leave admin password blank will disable user authent                                                         |
| Sav              | e                  |                         |                                                                                                    |
|                  |                    |                         |                                                                                                    |
| r's P            | rivileges          |                         |                                                                                                    |
| No.              | User Name          | Password                | Privileges                                                                                                    |
| 1                |                    |                         | Control RELAY1 Control RELAY2 Playback                                                                                        |
| 2                |                    |                         | Control RELAY1 Control RELAY2 Playback                                                                                        |
| 3                |                    |                         | Control RELAY1 Control RELAY2 Playback                                                                                        |
| 4                |                    |                         | Control RELAY1 Control RELAY2 Playback                                                                                        |
|                  |                    |                         | Control RELAY1 Control RELAY2 Playback                                                                                        |
| 5                |                    |                         |                                                                                                    |
| 5<br>8           |                    |                         | Control RELAY1 Control RELAY2 Playback                                                                                        |
| 5<br>8<br>7      |                    |                         | Control RELAY1 Control RELAY2 Playback                                                                                        |
| 5<br>8<br>7<br>8 |                    |                         | Control RELAY1 Control RELAY2 Playback Control RELAY1 Control RELAY2 Playback Control RELAY1 Control RELAY2 Playback Playback |

#### Admin password

| Setting              | Description                                                    | Default             |
|----------------------|----------------------------------------------------------------|---------------------|
| Admin Password (max. | The Administrator can type the new password in this box.       | Default admin       |
| 14 characters)       |                                                                | password is "admin" |
| Confirm Password     | If a new password is typed in the Admin Password box, you will |                     |
| (max. 14 characters) | need to retype the password in the Confirm Password box        |                     |
|                      | before updating the new password.                              |                     |

**NOTE** The default account name for the Administrator is admin; which is not allowed to be changed.

#### User's Privileges

The VPort products provide ten user accounts for accessing the VPort. The administrator can set up user's privileges in this section. Each user can be given independent access right to the external I/Os and camera control.

| Setting   | Description                                                  | Default |
|-----------|--------------------------------------------------------------|---------|
| User Name | Type a specific user name for user authentication.           | None    |
| Password  | Type a specific password for user authentication.            |         |
| Privilege | Check the function boxes to assign privileges for users in   |         |
|           | Control Relay1 (DO1), and Control Relay2 (DO2) and Playback. |         |

**NOTE** With the Playback privilege, you can remotely play back the recorded videos from the MxNVR-IA8.

#### **Storage Management**

The MxNVR-IA8 supports two SATA hard disks for video storage. The hard disk's information, which includes the model name, current temperature, capacity, health, availability, and enabled/disabled status, will be shown on this page. The Administrator can also remotely enable, disable, or format the hard disks on this page.

| Disk | Model             | Temp. | Capacity              | Health | Available | Enable |
|------|-------------------|-------|-----------------------|--------|-----------|--------|
| 1    | TOSHIBA MK5065GSX | 33°C  | 500,107,862,016 bytes | Normal | Yes       | Yes    |
| 2    | TOSHIBA MK5065GSX | 34°C  | 500,107,862,016 bytes | Normal | Yes       | Yes    |

**NOTE** This hard disk information is mainly from the smart commands, a function that is supported by the hard disk. . If the hard disk does not support smart commands, some of the information would be left in blank.

**NOTE** The MxNVR-IA8 supports EXT3 as the hard disk format. For this reason, we strongly recommend formatting the newly installed hard disk before using it to store the recorded videos, no matter whether it has been formatted or not.

**NOTE** There are a lot of hard disk suppliers on the market. We recommend using the main supplier's products with the MxNVR-IA8. The MxNVR-IA8 was tested in our lab using a 2.5" Toshiba MK5065GSX (500GB) HDD, and the MxNVR-IA8-T was tested in our lab with an Innodisk SATA 10000 (128 GB) SSD.

**NOTE** If the hard disk fails in certain situations, such as being unable to read/write, broken, etc, the system will send a message via the e-mail to the Administrator. For this reason, you need to configure at least one SMTP server with the recipient's e-mail address.

### System Diagnosis

The MxNVR products support a self-diagnosis function to allow the Administrator to get a quick view of the system and the connection status. The Administrator can save this diagnosis information in a file (diagnosis.log) by clicking the Export to a File button, or send the file via the e-mail by clicking the Send a Report via Email button.

### System Diagnosis

System Status

| System                                |                                      |
|---------------------------------------|--------------------------------------|
| Serve Name: MxNVR-IA8                 | Firmware Version: 1.1 Build 11041512 |
| Date/Time: Keep current data and time | User Accounts: 0                     |
| S                                     | torage Setting                       |
| Disk 1: Available/Enable              | Disk 2: Available/Enable             |
| FTF                                   | P Server Daemon                      |
| FTP Daemon: Disable                   | Server Port: 21                      |

#### Network

| Access Method: Get IP address automatically | IP Address: 172.21.3.41      |
|---------------------------------------------|------------------------------|
| Gateway: 172.21.3.254                       | Subnet Mask: 255.255.255.0   |
| Primary DNS: 192.168.50.33                  | Secondary DNS: 192.168.1.97  |
| HTTP Port: 80                               |                              |
| 1st SMTP Server: Disable                    | 2nd SMTP Server: Disable     |
| 1st Recipient Email Address:                | 2nd Recipient Email Address: |
| 1st Sender Email Address:                   | 2nd Sender Email Address:    |
| Accessible IP List: Disable                 | UPnP: Enable                 |
| DDNS: Disable                               | Modbus/TCP: Enable           |
| IEEE 802.1X: Disable                        |                              |

#### Connect Status

| Ethernet Port: Connected |                 |
|--------------------------|-----------------|
| Channel 1:Recording      | Channel 2: Stop |
| Channel 3: Stop          | Channel 4: Stop |
| Channel 5: Stop          | Channel 6: Stop |
| Channel 7: Stop          | Channel 8: Stop |
| DI1: High                | DI2: High       |
| DI3: High                | DI4: High       |
| DI5: High                | DI6: High       |
| D01:Close                | D02: Close      |

Export to a File Send a Report via E-mail

### **System Log History**

The system log contains useful information, including current system configuration and activity history with timestamps for tracking. The administrator can save this information in a file (system.log) by clicking the **Export to a File** button, or send the file by e-mail by clicking the **Send a Report via Email** button. In addition, the log can also be sent to a **Log Server** for backup. The Administrator can set up the Syslog Server 1 and Syslog Server 2 under the system log list.

| lar 17 10:40:09 2011<br>lar 17 10:40:10 2011<br>lar 17 10:40:10 2011<br>lar 17 10:40:10 2011 | EVENT<br>EVENT<br>EVENT                                                                                                    | Start Aways Rec record on channel 1<br>Start Aways Rec record on channel 2<br>Start Aways Rec record on channel 3                                                                                                    |                                                                                                    |
|----------------------------------------------------------------------------------------------|----------------------------------------------------------------------------------------------------|----------------------------------------------------------------------------------------------------|----------------------------------------------------------------------------------------------------|
| lar 17 10 40 10 2011<br>lar 17 10 40 10 2011<br>lar 17 10 40 11 2011                         | EVENT<br>EVENT                                                                                                    | Start Aways Rec record on channel 2<br>Start Aways Rec record on channel 3                                                                                                    |                                                                                                    |
| lar 17 10:40 10 2011<br>lar 17 10:40 11 2011                                                 | EVENT                                                                                                    | Start Always Rec record on channel 3                                                                                                    |                                                                                                    |
| ar 17 10 40 11 2011                                                                          | C. C. C.                                                                                                    |                                                                                                    |                                                                                                    |
|                                                                                              | EVENI                                                                                                    | Start Always Rec record on channel 4                                                                                                    |                                                                                                    |
| lar 17 10 40 11 2011                                                                         | EVENT                                                                                                    | Start Aways Rec record on channel 5                                                                                                    |                                                                                                    |
| lar 17 10:40 12 2011                                                                         | EVENT                                                                                                    | Start Aways Recrecord on channel 6                                                                                                    |                                                                                                    |
| lar 17 10 40 12 2011                                                                         | EVENT                                                                                                    | Start Aways Rec record on channel 7                                                                                                    |                                                                                                    |
| lar 17 10 40 13 2011                                                                         | EVENT                                                                                                    | Start Aways Recrecord on channel 8                                                                                                    |                                                                                                    |
| lar 17 10 45 00 2011                                                                         | EVENT                                                                                                    | Stop Aways Rec record on channel 1                                                                                                    |                                                                                                    |
| lar 17 10 45 01 2011                                                                         | EVENT                                                                                                    | Stop Always Rec record on channel 2                                                                                                    |                                                                                                    |
| ar 17 10 45 01 2011                                                                          | EVENT                                                                                                    | Stop Always Rec record on channel 3                                                                                                    |                                                                                                    |
| ar 17 10 45 02 2011                                                                          | EVENT                                                                                                    | Stop Always Rec record on channel 4                                                                                                    |                                                                                                    |
| a File Send a Re                                                                             | eport via E-mail                                                                                                    | Clear                                                                                                    |                                                                                                    |
|                                                                                              | ar 17 10 40 11 2011<br>ar 17 10 40 12 2011<br>lar 17 10 40 12 2011<br>lar 17 10 40 13 2011<br>lar 17 10 45 00 2011<br>lar 17 10 45 01 2011<br>lar 17 10 45 01 2011<br>lar 17 10 45 02 2011<br><b>a File</b> Send a R | ar 17 10 40 11 2011         EVENT           ar 17 10 40 12 2011         EVENT           ar 17 10 40 12 2011         EVENT           ar 17 10 40 13 2011         EVENT           ar 17 10 40 13 2011         EVENT           ar 17 10 45 00 2011         EVENT           ar 17 10 45 00 2011         EVENT           ar 17 10 45 01 2011         EVENT           ar 17 10 45 02 2011         EVENT           ar 17 10 45 02 2011         EVENT           ar 17 10 45 02 2011         EVENT           ar 17 10 45 02 2011         EVENT           ar Efile         Send a Report via E-mail | ar 17 10 40 11 2011     EVENT     Start Always Recreaced on channel 5       ar 17 10 40 12 2011     EVENT     Start Always Recreaced on channel 6       ar 17 10 40 12 2011     EVENT     Start Always Recreaced on channel 6       ar 17 10 40 12 2011     EVENT     Start Always Recreaced on channel 7       ar 17 10 40 13 2011     EVENT     Start Always Recreaced on channel 8       ar 17 10 45 00 2011     EVENT     Stop Always Recreaced on channel 1       ar 17 10 45 01 2011     EVENT     Stop Always Recreaced on channel 2       ar 17 10 45 01 2011     EVENT     Stop Always Recreaced on channel 3       ar 17 10 45 02 2011     EVENT     Stop Always Recreaced on channel 3       ar 17 10 45 02 2011     EVENT     Stop Always Recreaced on channel 4       ar 17 10 45 02 2011     EVENT     Stop Always Recreaced on channel 4       ar File     Send a Report via E-mail     Clear |

#### Send to system log server

| Setting            | Description                                      | Default |
|--------------------|--------------------------------------------------|---------|
| Send to system log | Enable sending the system log to the log sever.  | Disable |
| server             |                                                  |         |
| Syslog Sever 1     | The address of the first system log server.      | Blank   |
| Port Destination   | The port number of the first system log server.  | 514     |
| Syslog Sever 2     | The address of the second system log server.     | Blank   |
| Port Destination   | The port number of the second system log server. | 514     |

**NOTE** A maximum of 500 entries is displayed in the log. Data that are prior to the latest 500 entries are still in the VPort's database; the Administrator can export them at any time.

### **System Parameters**

The **System Parameters** page allows you to view all the system parameters, which are listed by category. The Administrator can also save this information in a file (sys\_config.ini) by clicking the **Export to a File** button, or import a file by clicking the **Browse** button to search for a sys\_config.ini file and then to update the system configuration quickly by clicking the **Import a System Parameter File** button.

| MXNVR-IA8 NVR Server Initial Configuration File |   |
|-------------------------------------------------|---|
| [dot1x]                                         |   |
| enable=0                                        |   |
| isernamemd5=                                    |   |
| passwdmd5=                                      |   |
| identifypeap=                                   |   |
| passwdpeap=                                     |   |
| identifytls=                                    |   |
|                                                 |   |
| [alarmbasic]                                    |   |
| delaysec=32                                     |   |
| beforesec=2                                     |   |
| enableafter=0                                   |   |
| aftersec=11                                     |   |
| attachdate=0                                    |   |
| customerword=                                   |   |
| overriderelay01=0                               |   |
| overriderelay02=0                               |   |
| •                                               | ÷ |
| Export to a File                                |   |

**NOTE** The system parameter import/export functions allow the Administrator to back up and restore system configurations. The administrator can export this sys\_config.ini file (in a special binary format) for backup, and import the sys\_config.ini file to restore the system configurations of the MxNVR. System configuration changes will take effect after the MxNVR is rebooted.

### Firmware Upgrade

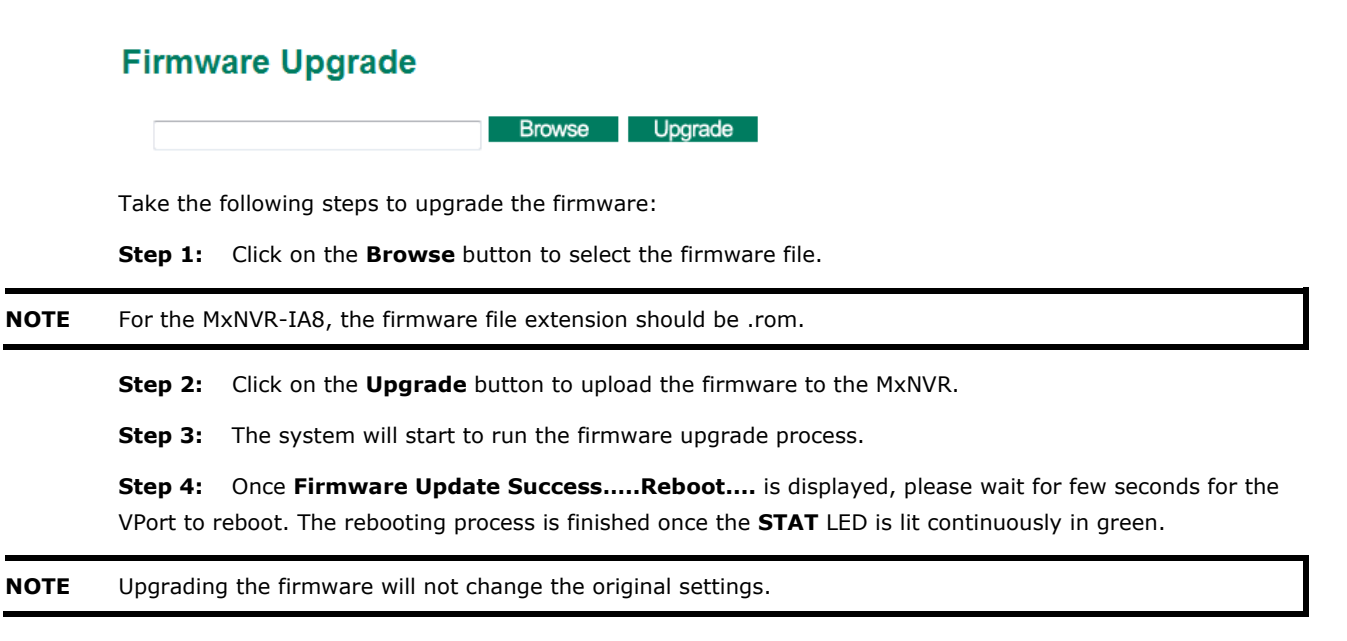

### **Reset to Factory Default**

From the **Reset to Factory Default** page, click on **OK** (as shown in the following figure) to reset the MxNVR to its factory default settings.

#### Reset to Factory Default Reset to Factory Default will restart the system and delete all the changes that have been made to the configuration. Are you sure you want to reset to factory default?

**NOTE** All parameters will be reset to factory defaults when you use the Factory Default function. For this reason, if you want to keep a digital copy of the current configuration, remember to export the sys\_config.ini file before using the Factory Default function.

### Reboot

From the **Device Reboot** page, click on **OK** (as shown in the following figure) to restart the MxNVR's system.

### **Device Reboot**

This device will reboot for restarting system. Are you sure you want to reboot?

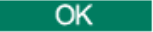

### Network

### **General Network Settings**

The **General Network Settings** page includes some basic but important network configurations that enable the MxNVR to be connected to a TCP/IP network.

| General Network Settings                                  |                               |  |
|-----------------------------------------------------------|-------------------------------|--|
| Access Method                                             |                               |  |
| Get IP address a<br>Use fixed IP addr<br>General Settings | utomatically<br>ress          |  |
| IP address<br>Subnet mask                                 | 172.21.3.41<br>255.255.255.0  |  |
| Gateway<br>Primary DNS<br>Secondary DNS                   | 172.21.3.254<br>192.168.50.33 |  |
| Save                                                      | 192.100.1.97                  |  |

#### Access Method

The MxNVR products support the DHCP protocol, which means that the MxNVR can get its IP address from a DHCP server automatically when it is connected to a TCP/IP network. The administrator should determine if it is more appropriate to use DHCP, or to use a fixed IP.

| Setting              | Description                                            | Default        |
|----------------------|--------------------------------------------------------|----------------|
| Get IP address       | Get the IP address automatically from the DHCP server. | Get IP address |
| automatically        |                                                        | automatically  |
| Use fixed IP address | Use the IP address assigned by the Administrator.      |                |

**NOTE** We strongly recommend assigning a fixed IP address to the MxNVR, since all of the functions and applications provided by the MxNVR are active when the MxNVR is connected to the network. Use DHCP to determine if the MxNVR's IP address may change when the network environment changes, or the IP address is occupied by other clients.

| General Settings |                                                                 |                     |  |  |
|------------------|-----------------------------------------------------------------|---------------------|--|--|
| Setting          | Description                                                     | Default             |  |  |
| IP address       | Variable IP assigned automatically by the DHCP server, or fixed | 192.168.127.100     |  |  |
|                  | IP assigned by the Administrator.                               |                     |  |  |
| Subnet mask      | Variable subnet mask assigned automatically by the DHCP         | 255.255.255.0       |  |  |
|                  | server, or a fixed subnet mask assigned by the Administrator.   |                     |  |  |
| Gateway          | Assigned automatically by the DHCP server, or assigned by the   | Blank               |  |  |
|                  | Administrator.                                                  |                     |  |  |
| Primary DNS      | Enter the IP address of the DNS Server used by your network.    | Obtained            |  |  |
|                  | Then, you can input the VPort's url (e.g.,                      | automatically from  |  |  |
|                  | www.VPort.company.com) in your browser's address field,         | the DHCP server, or |  |  |
|                  | instead of entering the IP address.                             | left blank in       |  |  |
|                  |                                                                 | non-DHCP            |  |  |
|                  |                                                                 | environments.       |  |  |
| Secondary DNS    | Enter the IP address of the DNS Server used by your network.    | Obtained            |  |  |
|                  | The VPort will try to locate the secondary DNS Server if the    | automatically from  |  |  |
|                  | primary DNS Server fails to connect.                            | the DHCP server, or |  |  |
|                  |                                                                 | left blank in       |  |  |
|                  |                                                                 | non-DHCP            |  |  |
|                  |                                                                 | environments.       |  |  |

#### General Settings

### **SMTP Server and Email Account Settings**

The MxNVR not only plays the role of a server, but can also connect to external servers to send alarm messages. If the Administrator has set up system information notification or alarm notification, the MxNVR will send messages once the configured conditions occur.

| 1st SMTP Server and Sender Email                                                     |                                                                                                    |
|--------------------------------------------------------------------------------------|----------------------------------------------------------------------------------------------------|
| 1st SMTP (mail) server                                                               |                                                                                                    |
| 1st SMTP account name                                                                |                                                                                                    |
| 1st SMTP password                                                                    |                                                                                                    |
| 1st Sender's email address                                                           |                                                                                                    |
| 2nd SMTP Server and Sender Emai                                                      | 1                                                                                                    |
| 2nd SMTP (mail) server                                                               |                                                                                                    |
| 2nd SMTP account name                                                                |                                                                                                    |
| 2nd SMTP password                                                                    |                                                                                                    |
| 2nd Sender's email address                                                           |                                                                                                    |
| Note: There are 2 SMTP servers and send<br>them should be set up correctly to enable | ler Email accounts for sending system information and alarms. At least on<br>the email transmitting system. |
| Recipient's Email                                                                    |                                                                                                    |
| 1st Recipient's Email Address:                                                       |                                                                                                    |
|                                                                                      |                                                                                                    |

#### 1st SMTP Server and Sender Email

| Setting                | Description                                                   | Default |
|------------------------|---------------------------------------------------------------|---------|
| 1st SMTP (mail) server | SMTP Server's IP address or URL address.                      | None    |
| 1st SMTP account name  | For security reasons, most SMTP servers require the account   | None    |
| 1st SMTP password      | name and password to be authenticated.                        | None    |
| 1st Sender's email     | For security reasons, SMTP servers require the exact sender's | None    |
| address                | e-mail address.                                               |         |

**NOTE** If the sender's email address is not set, a warning message will pop up and the e-mail system will fail to operate.

**NOTE** The 2nd SMTP Server and the sender's e-mail are for backup use, when the 1st SMTP Server and the sender's e-mail fail to be connected.

Two recipient's e-mail accounts are available for receiving e-mails sent by the MxNVR. For redundancy, both addresses receive the sent messages and alarm snapshots simultaneously.

| Setting                | Description                          | Default |
|------------------------|--------------------------------------|---------|
| 1st Recipient's E-mail | E-mail address of the 1st recipient. | None    |
| Address                |                                      |         |
| 2nd Recipient's E-mail | E-mail address of the 2nd recipient. | None    |
| Address                |                                      |         |

### **Dynamic DNS**

**DDNS (Dynamic Domain Name System)** is a combination of DHCP, DNS, and client registration. DDNS allows the Administrator to alias the MxNVR's dynamic IP address to a static host name in any of the domains provided by the DDNS service providers listed on the MxNVR's Network/DDNS configuration page. DDNS makes it easier to access the MxNVR from various locations on the Internet.

### **Dynamic DNS**

The Dynamic DNS function allows your VPort to get a domain name linked to a changeable IP address w IP address if you want to remote access this VPort from Internet.

Enable DDNS

| Provider        | DynDNS.org(Dynamic) 👻 |
|-----------------|-----------------------|
| Host name       |                       |
| Username/E-mail |                       |
| Password/Key    |                       |

Note: If you don't have a DDNS account, please follow the application procedure on the website listed above.

| Save | U | pdate |
|------|---|-------|
|      |   |       |

| Setting          | Description                                                   | Default |
|------------------|---------------------------------------------------------------|---------|
| Enable DDNS      | Enable or disable DDNS function.                              | Disable |
| Provider         | Select the DDNS service providers, including DynDNS.org       | None    |
|                  | (Dynamic), DynDNS.org (Custom), TZO.com, and dhs.org.         |         |
| Host Name        | The Host Name you use to link to the MxNVR.                   | None    |
| Username/ E-mail | The Username/E-mail and Password/Key you use to enable the    | None    |
| Password/ Key    | service from the DDNS service provider (based on the rules of | None    |
|                  | DDNS websites).                                               |         |

**NOTE** Dynamic DNS is a very useful tool for accessing the MxNVR over the Internet, especially for xDSL connections with a non-fixed IP address (DHCP). You can simplify connection to the MxNVR with a non-fixed IP address by using the unique host name in the URL.

**NOTE** Different DDNS service providers have different application rules. Some applications are free of charge, but most require application fees.

### **Universal PnP**

**UPnP (Universal Plug & Play)** is a networking architecture that provides compatibility among the networking equipment, software, and peripherals from over 400 vendors that are part of the Universal Plug and Play Forum. These UPnP devices are also listed in the network devices table in the operating system (such as Windows XP). You can link to the MxNVR directly by clicking on the MxNVR listed in the network devices table.

#### **Universal PnP**

UPnP (Universal Plug & Play) is a function that provides compatibility among networking equipment, software and peripherals. By enabling this function, you can find this VPort directly from the operating system's network device list.

Enable UPnP

Note: Please make sure your OS or software supports UPnP first if you want to enable VPort's UPnP function.

Save

| Setting     | Description                          | Default |
|-------------|--------------------------------------|---------|
| Enable UPnP | Enable or disable the UPnP function. | Enable  |

### Accessible IP List

The MxNVR uses an IP address-based filtering method to control access to the MxNVR.

### Accessible IP List

Enable accessible IP list ("Disable" will allow all IPs to connect)

| Index | IP  | NetMask |
|-------|-----|---------|
| 1     |     |         |
| 2     |     |         |
| 3     |     |         |
| 4     |     |         |
| 5     |     |         |
| 6     |     |         |
| 7     |     |         |
| 8     |     |         |
| 9     |     |         |
| 10    |     |         |
| Sa    | ave |         |

Accessible IP Settings allow you to add or remove "Legal" remote host IP addresses to prevent unauthorized access. Access to the VPort is controlled by the IP address. That is, if a host's IP address is in the accessible IP table, then the host will be allowed access to the MxNVR. The Administrator can allow one of the following cases by setting this parameter:

Only one host with a specific IP address can access the MxNVR. Enter "IP address/255.255.255.255" (e.g., 192.168.1.1/255.255.255.255)

Hosts on a specific subnet can access the MxNVR. Enter "IP address/255.255.255.0" (e.g., "192.168.1.0/255.255.255.0")

Any host can access the MxNVR. Disable this function.

Refer to the following table for more configuration examples.

| Allowable Hosts                | Input Formats                 |
|--------------------------------|-------------------------------|
| Any host                       | Disable                       |
| 192.168.1.120                  | 192.168.1.120/255.255.255.255 |
| 192.168.1.1 to 192.168.1.254   | 192.168.1.0/255.255.255.0     |
| 192.168.0.1 to 192.168.255.254 | 192.168.0.0/255.255.0.0       |
| 192.168.1.1 to 192.168.1.126   | 192.168.1.0/255.255.255.128   |
| 192.168.1.129 to 192.168.1.254 | 192.168.1.128/255.255.255.128 |

### **HTTP Event Server**

The MxNVR allows you to design a customized alarm system by creating customized alarm actions and messages to be sent to the HTTP Event Servers.

| lostname   |  |  |
|------------|--|--|
| Server 1   |  |  |
| User name: |  |  |
| Password:  |  |  |
| Server 2   |  |  |
| User name: |  |  |
| Password:  |  |  |
| Server 3   |  |  |
| User name: |  |  |
| Password:  |  |  |
| Server 4   |  |  |
| User name: |  |  |
| Password:  |  |  |

| Setting           | Description                                         | Factory Default |
|-------------------|-----------------------------------------------------|-----------------|
| Host Name         | User-defined name for identification                | Blank           |
| Server 1, 2, 3, 4 | The server's URL address with complete CGI commands | Blank           |
|                   | Ex. http:// http event server:Port/CGI_Name         |                 |
| User name         | The account name for accessing the HTTP server      | Blank           |
| Password          | The password for accessing the HTTP server          | Blank           |

Once the Http Alarm is triggered, the MxNVR will send the following HTTP commands to the HTTP event servers.

GET CGI\_Name?address=<Hostname or IP Address>&[Custom CGI] HTTP/1.0\r\n

User-Agent: MxNVR-IA8 V1.1\r\n

[Authorization: Basic <Buse64(username:password)>\r\n]

Host: <HTTP Server IP Address>\r\n

Connection: Keep-Alive\r\n

\r\n

### Modbus/TCP

Modbus is a serial communications protocol, which is often used to connect a supervisory computer with a remote terminal unit (RTU) in supervisory control and data acquisition (SCADA) systems. To transmit Modbus over a TCP/IP network, a standard Modbus/TCP protocol is provided. With the support of the Modbus/TCP protocol, the SCADA/HMI system can directly communicate with the MxNVR to acquire its operational status.

### ModBus/TCP

Modbus is a serial communications protocol for the industrial devices' communications with the SCADA/HMI system. With the Modbus/TCP protocol, the SCADA/ HMI system can directly communicate with VPort for acquiring the working status.

Image: Communication of the industrial devices' communications with the SCADA/HMI system can directly communicate with VPort for acquiring the working status.

Save

| Setting           | Description                    | Factory Default |
|-------------------|--------------------------------|-----------------|
| Enable Modbus/TCP | Enable the Modbus/TCP protocol | Enable          |

**NOTE** For Modbus address table, refer to the appendix B: Modbus Address Table

### FTP Server Settings (for recorded video download)

The MxNVR-IA8 can be a FTP server for remote clients to download the recorded videos.

| FTP Server Settings                                      |
|----------------------------------------------------------|
| MxNVR supports download the recoded video files via FTP. |
| Enable FTP Server Daemon                                 |
| Port: 21                                                 |
| Save                                                     |
|                                                          |

| Setting           | Description                                       | Default |
|-------------------|---------------------------------------------------|---------|
| Enable FTP Server | Enable the MxNVR's FTP server Daemon for remotely | Disable |
| Daemon            | downloading the recorded video files              |         |
| Port              | FTP port number                                   | 21      |

The Administrator can use FTP download tool to download the recorded video files from the MxNVR-IA8. Below is the file structure of recorded video files. Two hard disks are listed in two folders: SATA0 and SATA1, and the recorded video files are stored in the subfolders categorized by the video source: Ch001 to Ch008. Under each video source's subfolder, the recorded video files are further categorized by date, which makes it more convenient for the Administrator to find a specific recorded video files.

|                                                                                                   | 🛃 🗱 🖗 🛤 🖗 🖉 🔳 🖇                                                                                                    | N 9 N                                                                                                    |                                                                                                    |                                                                                                    |                                                                                                    |                                                                                                    |                                                                                                    |   |
|---------------------------------------------------------------------------------------------------|----------------------------------------------------------------------------------------------------|----------------------------------------------------------------------------------------------------|----------------------------------------------------------------------------------------------------|----------------------------------------------------------------------------------------------------|----------------------------------------------------------------------------------------------------|----------------------------------------------------------------------------------------------------|----------------------------------------------------------------------------------------------------|---|
| 機( <u>H</u> ):                                                                                    | 使用者名稱(U):                                                                                                    | 密碼( <u>W</u> ):                                                                                                    | 連接埠(P):                                                                                                    | 快速連線(Q)                                                                                                    |                                                                                                    |                                                                                                    |                                                                                                    |   |
| USE: 227 Entering Pa<br>は<br>にIST<br>に<br>150 Connection<br>に<br>226 Transfer co<br>に<br>成功取得目録列! | issive Mode (172,21,3,54,1,195)<br>i accepted.<br>mplete.<br>表                                                                                |                                                                                                    |                                                                                                    |                                                                                                    |                                                                                                    |                                                                                                    |                                                                                                    |   |
| 也站台: en.MOXACC                                                                                    | DRP\My Documents\Downloads\                                                                                                    | ✓ 遠端站台: /sata0/ch001/20110                                                                                                    | 317                                                                                                    |                                                                                                    |                                                                                                    |                                                                                                    |                                                                                                    | ~ |
|                                                                                                   | Driver<br>FFO-thput<br>Metrowerks<br>Moxa<br>My Dropbox<br>My Dropbox<br>My Music<br>My Fistures<br>My Fistures<br>My Fistures<br>My Fistures | <ul> <li>Attol</li> <li>Attol</li> <li></li></ul> |                                                                                                    |                                                                                                    |                                                                                                    |                                                                                                    |                                                                                                    |   |
|                                                                                                   |                                                                                                    | æ in satal<br>in in satal<br>in in satal                                                                                                    |                                                                                                    |                                                                                                    |                                                                                                    |                                                                                                    |                                                                                                    |   |
|                                                                                                   |                                                                                                    | ● (and and and and and and and and and and                                                                                                    | 檔案大小                                                                                                    | 榆案類別                                                                                                    | 最後修改時間                                                                                                    | 權限                                                                                                    | 擁有人群組                                                                                                    | ~ |
|                                                                                                   |                                                                                                    |                                                                                                    | 檔案大小<br>1,250,87<br>4,425,06<br>4,571.27                                                                                                    | 「檔案額別<br>2 VLC media file (.avi)<br>2 VLC media file (.avi)<br>2 VLC media file (.avi)<br>2 VLC media file (.avi)                                                                                                    | 最後修改時間<br>2011/3/17 下午 06:40:00<br>2011/3/17 下午 06:41:00<br>2011/3/17 下午 06:42:00                                                                                                    | 權限<br>-TW<br>-TW                                                                                                    | 擁有人群組<br>User group<br>User group<br>User group                                                                                                   |   |
|                                                                                                   |                                                                                                    |                                                                                                    | 檔案大小<br>1,250,872<br>4,425,065<br>4,571,272<br>4,498,101                                                                                                    | <ul> <li>檜家親別</li> <li>VLC media file (avi)</li> <li>VLC media file (avi)</li> <li>VLC media file (avi)</li> <li>VLC media file (avi)</li> </ul>                                                                                                    | <b>最後修改時間</b><br>2011/3/17 下午 06.40.00<br>2011/3/17 下午 06.41.00<br>2011/3/17 下午 06.43.00                                                                                                    | 權限<br>-1w<br>-1w<br>-1w                                                                                                    | 擁有人群組<br>User group<br>User group<br>User group<br>User group                                                                                     |   |
|                                                                                                   |                                                                                                    |                                                                                                    | 檔案大小<br>1,250,87<br>4,425,06<br>4,571,27<br>4,498,10<br>4,769,24<br>3,857 20                                                                                           | <ul> <li>檔案類別</li> <li>VLC media file (avi)</li> <li>VLC media file (avi)</li> <li>VLC media file (avi)</li> <li>VLC media file (avi)</li> <li>VLC media file (avi)</li> </ul>                                                                                                    | 最後修改時間<br>2011/3/17 下午 06:40:00<br>2011/3/17 下午 06:41:00<br>2011/3/17 下午 06:42:00<br>2011/3/17 下午 06:43:00<br>2011/3/17 下午 06:43:00<br>2011/3/17 下午 06:43:00                                                                                                    | 權限<br>-1₩<br>-1₩<br>-1₩<br>-1₩                                                                                                    | 擁有人標組<br>User group<br>User group<br>User group<br>User group<br>User group                                                                       |   |
|                                                                                                   |                                                                                                    |                                                                                                    | 檔案大小<br>1,250,877<br>4,425,061<br>4,571,277<br>4,498,100<br>4,769,24<br>3,857,310<br>1,025,850                                                                         | 檔案親別           2 VLC media file (avi)           2 VLC media file (avi)           2 VLC media file (avi)           2 VLC media file (avi)           4 VLC media file (avi)           7 VLC media file (avi)           7 VLC media file (avi)           7 VLC media file (avi)           7 VLC media file (avi)                                                                                                    | 最後修改時間<br>2011/3/17下午 06:40:00<br>2011/3/17下午 06:41:00<br>2011/3/17下午 06:42:00<br>2011/3/17下午 06:43:00<br>2011/3/17下午 06:45:00<br>2011/3/17下午 06:47:00                                                                                                    | 権取<br>- TW<br>- TW<br>- TW<br>- TW<br>- TW                                                                                                    | 操有人群组<br>User group<br>User group<br>User group<br>User group<br>User group<br>User group<br>User group                                           |   |
|                                                                                                   |                                                                                                    |                                                                                                    | 檔案大小<br>1,250,87<br>4,425,06<br>4,571,27<br>4,498,10<br>4,769,24<br>3,857,31<br>1,025,88<br>786,78<br>786,78                                                           |                                                                                                    | 最後修改時間<br>2011/2/17 千午 66 40 00<br>2011/2/17 千午 66 41 00<br>2011/3/17 千午 66 41 20<br>2011/3/17 千午 66 43 00<br>2011/3/17 千午 66 47 00<br>2011/2/17 千午 66 47 00<br>2011/3/17 千午 66 47 00                                                                                                    | 権限       -TW       -TW       -TW       -TW       -TW       -TW       -TW       -TW                                                                                                    | 操有人群组<br>User group<br>User group<br>User group<br>User group<br>User group<br>User group<br>User group<br>User group                             |   |
|                                                                                                   |                                                                                                    |                                                                                                    | 檔案大小<br>1,250,877<br>4,425,065<br>4,571,277<br>4,498,100<br>4,769,24<br>3,857,311<br>1,025,859<br>756,783<br>1,627,311                                                 | <ul> <li>检索转列</li> <li>VLC media file (avi)</li> <li>VLC media file (avi)</li> <li>VLC media file (avi)</li> <li>VLC media file (avi)</li> <li>VLC media file (avi)</li> <li>VLC media file (avi)</li> <li>VLC media file (avi)</li> <li>VLC media file (avi)</li> <li>VLC media file (avi)</li> <li>VLC media file (avi)</li> <li>VLC media file (avi)</li> <li>VLC media file (avi)</li> <li>VLC media file (avi)</li> <li>VLC media file (avi)</li> </ul>                                                                                                    | 最後修改時間<br>2011/3/17下午 0640.00<br>2011/3/17下午 0641.00<br>2011/3/17下午 0643.00<br>2011/3/17干午 0643.00<br>2011/3/17干午 0645.00<br>2011/3/17干午 0647.00<br>2011/3/17干午 6647.00<br>2011/3/17干午 6651.00<br>2011/3/17干午 6651.00                                                                                                    | 権容長           -TW           -TW           -TW           -TW           -TW           -TW           -TW           -TW           -TW           -TW           -TW           -TW           -TW                                                                                                    | 操有人標組<br>User group<br>User group<br>User group<br>User group<br>User group<br>User group<br>User group<br>User group<br>User group               |   |
|                                                                                                   |                                                                                                    |                                                                                                    | <b>福案</b> 大才<br>1,250,87:<br>4,455,067<br>4,571,27;<br>4,498,101<br>4,579,27;<br>4,498,101<br>4,579,37;<br>1,025,88;<br>736,76;<br>1,627,311<br>1,502,97;<br>1,381,501 | <ul> <li>检索装列</li> <li>VLC media file (svi)</li> <li>VLC media file (svi)</li> </ul>                                                                                                    | 最後修改時間<br>2011/3/17下午064000<br>2011/3/17干午064100<br>2011/3/17干午064300<br>2011/3/17干午064300<br>2011/3/17干午064300<br>2011/3/17干午064700<br>2011/3/17干午065100<br>2011/3/17干午065200<br>2011/3/17下午105100                                                                                                    | #ERE           -TW           -TW | 操有人標組<br>User group<br>User group<br>User group<br>User group<br>User group<br>User group<br>User group<br>User group<br>User group<br>User group |   |
| 錄.                                                                                                |                                                                                                    |                                                                                                    | 檔案大J<br>1,250,87:<br>4,425,06;<br>4,571,27;<br>4,498,10(<br>4,769,24<br>3,857,311<br>1,005,891<br>736,78;<br>1,627,31(<br>1,502,97)<br>1,381,500                       | 植家親別           2         VLC media file (xvi)           2         VLC media file (xvi)           2         VLC media file (xvi)           3         VLC media file (xvi)           4         VLC media file (xvi)           4         VLC media file (xvi)           4         VLC media file (xvi)           4         VLC media file (xvi)           4         VLC media file (xvi)                                                                                                    | 最後修改時間           2011/2/17 下午 0640 00           2011/2/17 干午 0642 00           2011/2/17 干午 0642 00           2011/2/17 干午 0643 00           2011/2/17 干午 0644 00           2011/2/17 干午 0644 00           2011/2/17 干午 0647 00           2011/2/17 干午 0652 00           2011/2/17 干午 0652 00                                | ・アレー・・・・・・・・・・・・・・・・・・・・・・・・・・・・・・・・・・・                                                                                                    | 按有人类结<br>User group<br>User group<br>User group<br>User group<br>User group<br>User group<br>User group<br>User group<br>User group               |   |
| 錢.                                                                                                | 方向 浅碟榆家                                                                                                    |                                                                                                    | 檔案大J<br>1,250,87;<br>4,425,06<br>4,571,27;<br>4,498,01<br>4,799,24<br>3,857,31<br>1,025,88<br>736,78;<br>1,627,31<br>1,502,357<br>1,381,500<br>39te<br>優先曜 秋峰          | Image         Image         Image <th< td=""><td>最後修改時間           2011/3/17 千年 0640 00           2011/3/17 千年 0642 00           2011/3/17 千年 0642 00           2011/3/17 千年 0643 00           2011/3/17 千年 0645 00           2011/3/17 千年 0647 00           2011/3/17 千年 0647 00           2011/3/17 千年 0651 00           2011/3/17 千年 0652 00           2011/3/17 千年 0652 00</td><td>#EER           -TW           -TW           -TW           -TW           -TW           -TW           -TW           -TW           -TW           -TW</td><td>操有人情绪<br/>User group<br/>User group<br/>User group<br/>User group<br/>User group<br/>User group<br/>User group<br/>User group<br/>User group<br/>User group</td><td>×</td></th<> | 最後修改時間           2011/3/17 千年 0640 00           2011/3/17 千年 0642 00           2011/3/17 千年 0642 00           2011/3/17 千年 0643 00           2011/3/17 千年 0645 00           2011/3/17 千年 0647 00           2011/3/17 千年 0647 00           2011/3/17 千年 0651 00           2011/3/17 千年 0652 00           2011/3/17 千年 0652 00 | #EER           -TW           -TW           -TW           -TW           -TW           -TW           -TW           -TW           -TW           -TW                                                                                                    | 操有人情绪<br>User group<br>User group<br>User group<br>User group<br>User group<br>User group<br>User group<br>User group<br>User group<br>User group | × |

- **NOTE** Only the Administrator can download the recorded video files via FTP. For this reason, the Administrator's user name "admin" and password is the default account name and password to access the MxNVR-IA8's FTP server.
- **NOTE** The recorded video files are in AVI format, which can be played by most of the media players supporting FFDShow codec.

### **IEEE 802.1X**

The MxNVR-IA8 supports advanced IEEE 802.1X network authentication function. There are three types of 802.1X supported: EAP-MD5, EAP-PEAP/MSCHAPv2 and EAP-TLS. The Administrator should choose the appropriate type base on the network system situation.

| EE 802.1X     |         |
|---------------|---------|
| Enable 802.1X |         |
| EAP Method    | EAP-MD5 |
| Usemame       |         |
| Password      | 1       |

4-16

#### EAP-PEAP/MSCHAPv2

| Enable 802.1X                                                                                                    |                   |                                                 |          |
|----------------------------------------------------------------------------------------------------|-------------------|-------------------------------------------------|----------|
| EAP Method                                                                                                    | EAP-PEAP/MSCHAPv2 |                                                 |          |
| Identify                                                                                                    |                   |                                                 |          |
| Password                                                                                                    |                   |                                                 |          |
| CA Certificate                                                                                                    |                   | Browse Upgrade                                  |          |
| CA Certificate Status                                                                                                    | no file           |                                                 |          |
| Save                                                                                                    | 1968 T.C.         |                                                 |          |
| P-TLS                                                                                                    |                   |                                                 |          |
| P-TLS<br>E 802.1X<br>EAP Method<br>Identify                                                                                                    | EAP-TLS           |                                                 |          |
| P-TLS<br>E 802.1X<br>EAP Method<br>Identify<br>CA Certificate                                                                                                    | EAP-TLS           | Browse Upgrad                                   | te l     |
| P-TLS<br>E 802.1X<br>EAP Method<br>Identify<br>CA Certificate<br>CA Certificate Status                                                                                                    | EAP-TLS M         | Browse                                          | łe       |
| P-TLS<br>E 802.1X<br>EAP Method<br>Identify<br>CA Certificate<br>CA Certificate Status<br>Chent Certificate                                                                                         | EAP-TLS M         | Browse Upgrad                                   | te<br>te |
| P-TLS<br>E 802.1X<br>EAP Method<br>Identify<br>CA Certificate<br>CA Certificate Status<br>Client Certificate Status                                                                                 | EAP-TLS           | Browse Upgrad<br>Browse Upgrad                  | te<br>te |
| P-TLS<br>E 802.1X<br>EAP Method<br>Identify<br>CA Certificate<br>CA Certificate Status<br>Client Certificate Status<br>Client Certificate Status<br>Client Private Key                              | EAP-TLS           | Browse Upgrad<br>Browse Upgrad<br>Browse Upgrad | te<br>te |
| P-TLS<br>E 802.1X<br>EAP Method<br>Identify<br>CA Certificate<br>CA Certificate Status<br>Client Certificate Status<br>Client Certificate Status<br>Client Private Key<br>Client Private Key Status | EAP-TLS           | Browse Upgrad<br>Browse Upgrad<br>Browse Upgrad | te<br>te |

**NOTE** Please consult an expert or your network administrators for the 802.1X configurations if you come across any trouble with it.

### **Video Source List**

| Add | to List Search    | Remove Select | M                 | odify |             |           |
|-----|-------------------|---------------|-------------------|-------|-------------|-----------|
| ldx | Description       | Address       | Camera/<br>Stream | Туре  | Media       | Pre-Alarm |
| 1   | VPort 461         | 172.21.3.40   | 1/1               | H.264 | Video&Audio | 30        |
| 2   | VPort 15-M12-NTSC | 172.21.3.8    | 1/1               | MPEG4 | Video&Audio | 30        |
| 3   | VPort 354 CH1     | 172.21.3.42   | 1/1               | MPEG4 | Video&Audio | 30        |
| 4   | VPort 354 CH2     | 172.21.3.42   | 2/1               | MPEG4 | Video&Audio | 30        |
| 5   | VPort 354 CH3     | 172.21.3.42   | 3/1               | MJPEG | VideoOnly   | 5         |
| 6   | VPort 354 CH4     | 172.21.3.42   | 4/1               | MJPEG | VideoOnly   | 5         |
| 7   | VPort 351         | 172.21.3.18   | 1/1               | MJPEG | VideoOnly   | 0         |
| 8   | VPort 354-T       | 172.21.3.32   | 1/1               | MJPEG | VideoOnly   | 0         |

### Adding a Video Source

The MxNVR-IA8 supports up to eight video sources for video recording. There are two methods of adding the video sources.

#### Using the Automatic Search to Add a Video Source

**Step 1:** Click on the **Search** button to search the VPort in the LAN environment. A webpage will pop up to show the search status. After the status shows OK, the available VPort devices will be listed.

| Searc  | h Stat | tus : Search Ok |                   | -        |
|--------|--------|-----------------|-------------------|----------|
| Ad     | d to L | ist             |                   |          |
| Select | Index  | Source Address  | Model             | -        |
|        | 1      | 172.21.3.42     | VPort 354         |          |
|        | 2      | 172.21.3.32     | VPort 354-T       |          |
|        | 3      | 172.21.3.45     | VPort 461         |          |
|        | 4      | 172.21.3.8      | VPort 15-M12-NTSC |          |
|        | 5      | 172.21.3.40     | VPort 461         |          |
|        | 6      | 172.21.3.18     | VPort 351         | 2732<br> |
| _      |        |                 |                   |          |

**Step 2:** Check the **Select** box of the VPort product you want to add, and click on the **Add to List** button to add the selected VPort to the video source list.

#### Using the Manual Configuration to Add a Video Source

Click on the **Add to list** button to add the video source manually, and a window will pop up. Entering the related information, including Idx (video source index), Address (IP address), Model (VPort's model name), Description (if necessary), Camera Idx (camera channel number), Stream Idx (stream number), HTTP port, Password (the admin's password), Video Type (compression standard), media (video& audio, video only, audio only) and Pre-alarm Time (the time period of pre-alarm video record), of this video source, and then click on **Add to list** to add this video source to the video source list

| http://172.21.3.41/v    | ideo_source_add.asp - | Windows Internet | Explorer   |  |
|-------------------------|-----------------------|------------------|------------|--|
| (E) http://172.21.3.41/ | video_source_add.asp  |                  |            |  |
| Add Video Sou           | urce                  |                  |            |  |
| ldx :                   | 2                     |                  |            |  |
| Address :               |                       |                  |            |  |
| Model :                 |                       |                  |            |  |
| Description :           |                       |                  |            |  |
| Camera Idx :            | 1                     |                  |            |  |
| Stream Idx :            | 1                     |                  |            |  |
| HTTP Port :             | 80                    |                  |            |  |
| Password :              |                       |                  |            |  |
| Video Type:             | H.264                 | MJPEG            | MPEG4      |  |
| Media :                 | Video & Audio         | Video Only       | Audio Only |  |
| Pre-Alarm Time :        | 0 (0 or 5~30 sec.)    |                  |            |  |
| Add to List             |                       |                  |            |  |

### **Removing a Video Source**

To remove a video source from the video source list, the Administrator needs to select the video source by checking the Select box of this video source, and click on **Remove Select** button to remove it.

### Modifying a Video Source

To modify a video source,

Step 1: Select the video source by checking its Select box.

Step 2: Click on Modify button, then this video source's configuration page will pop up.

| http://172.21.3.4 | 1/video_source_modi | fy.asp?source_str=sou | urce01     |  |
|-------------------|---------------------|-----------------------|------------|--|
| Modify Vide       | o Source            |                       |            |  |
| ldx:              |                     |                       |            |  |
| Address :         | 172.21.3.19         |                       |            |  |
| Model :           | Peter's VPort16     |                       |            |  |
| Description :     | Peter's VPort16     |                       |            |  |
| Camera Idx :      | 1 (1~4)             |                       |            |  |
| Stream Idx :      | 1 (1~2)             |                       |            |  |
| HTTP Port :       | 80 (0~65535)        |                       |            |  |
| Password :        |                     |                       |            |  |
| Video Type:       | H.264               | MJPEG                 | MPEG4      |  |
| Media :           | Video & Audio       | Video Only            | Audio Only |  |
| Pre-Alarm Time :  | 0 (0 or 5~30 sec    | :.)                   |            |  |

Step 3: After modifying the configuration, click on OK to update the settings to the video source list.

### Schedule

The MxNVR-IA8 supports weekly schedule settings. You can apply the schedule settings on all the video sources, or apply different schedule settings on each video source.

| 1  | anne   | 1:         | ALL  | *                  |       |       |         |          |          |
|----|--------|------------|------|--------------------|-------|-------|---------|----------|----------|
| Ve | ekly S | ichedule L | .ist |                    |       |       |         |          |          |
|    | СН     | Enable     | Туре | Day of week        | Start | End   | Trigger | Stop     | Duration |
|    | 1      | Yes        | DI_1 | Sn/M/Tu/W/Th/Fr/St | 00:00 | 23:59 | High    | Duration | 05       |
|    | 2      | Yes        | DI_1 | Sn/M/Tu/W/Th/Fr/St | 00:00 | 23:59 | High    | Duration | 05       |
|    | 3      | Yes        | DI_1 | Sn/M/Tu/W/Th/Fr/St | 00:00 | 23:59 | High    | Duration | 05       |
|    | 4      | Yes        | DI_1 | Sn/M/Tu/W/Th/Fr/St | 00:00 | 23:59 | High    | Duration | 05       |
|    | 5      | Yes        | DI_1 | Sn/M/Tu/W/Th/Fr/St | 00:00 | 23:59 | High    | Duration | 05       |
|    | 6      | Yes        | DI_1 | Sn/M/Tu/W/Th/Fr/St | 00:00 | 23:59 | High    | Duration | 05       |
|    | 7      | Yes        | DI_1 | Sn/M/Tu/W/Th/Fr/St | 00:00 | 23:59 | High    | Duration | 05       |
|    | 8      | Yes        | DI_1 | Sn/M/Tu/W/Th/Fr/St | 00:00 | 23:59 | High    | Duration | 05       |

### Adding a schedule

**Step 1:** Choose the video source from the Channel menu.

| Week   | dy Sc                       | nedu                                                                          | le S                                                                 | ettings              |            |
|--------|-----------------------------|-------------------------------------------------------------------------------|----------------------------------------------------------------------|----------------------|------------|
| 💌 En   | able                        |                                                                               |                                                                      |                      |            |
| Chann  | el :                        | ALL                                                                           |                                                                      | -                    |            |
| Weekly | Schedule  <br>Enable<br>Yes | ALL<br>Chan<br>Chan<br>Chan<br>T Chan<br>Chan<br>Chan<br>Chan<br>Chan<br>Chan | nel 1<br>nel 2<br>nel 3<br>nel 4<br>nel 5<br>nel 6<br>nel 7<br>nel 8 | week<br>u/W/Th/Fr/St | Sta<br>00: |

**Step 2:** Click on **Add to List** button to pop up the configuration page. Configure the related information in this page, and click on **OK** to add this schedule to the schedule list.

| Neekly Schedule |                               |
|-----------------|-------------------------------|
| Enable          |                               |
| Channel :       | V1 V2 V3 V4 V5 V6 V7 V8 VAII  |
| Day:            | SUN MON TUE WED THU FRI SAT A |
| Start Time :    | 00:00 [hh:mm]                 |
| End Time :      | 23:59 [hh:mm]                 |
| Record Type :   | Record by DI 1 Event          |
| Event Condition |                               |
| Trigger :       | High 💌                        |
| Stop :          | Duration 💌                    |
| Duration :      | 5 [second]                    |

**NOTE** The Administrator can configure the Record type on this webpage. Except for the Always Record option, the other record types are based on the events. For this reason, the configurations of the event condition being listed below the weekly schedule are required.

| Record Type :   | Always Record                                     |
|-----------------|---------------------------------------------------|
| Event Condition | Always Record                                     |
| Trigger :       | Record by DI 2 Event                              |
| Stop :          | Record by DI 3 Event<br>Record by DI 4 Event      |
| Duration :      | Record by DI 5 Event<br>Record by DI 6 Event      |
| OK              | Record by CGI Event<br>Record by Modbus/TCP Event |
|                 |                                                   |

| Step 3: | After modifying | the schedule | configurations, | click on <b>OK</b> to | o update | it to the video | o source list. |
|---------|-----------------|--------------|-----------------|-----------------------|----------|-----------------|----------------|
|         | , ,             |              | J ,             |                       |          |                 |                |

#### Removing a schedule

To remove a schedule from the schedule list, the Administrator needs to select the schedule by checking the Select box of this schedule, and click on **Remove Select** button to remove a schedule.

#### Modifying a schedule

To modify a schedule,

Step 1: Select the schedule by checking its Select box.

Step 2: Click on Modify button, then the schedule information page will pop up.

| Veekly Schedule |                                     |
|-----------------|-------------------------------------|
| Enable          |                                     |
| Channel :       | 1                                   |
| Day:            | SUN MON VILE WED VIHU VIRI VSAT AII |
| Start Time :    | 00:00 [hh:mm]                       |
| End Time :      | 23:59 [hh:mm]                       |
| Record Type :   | Record by DI 1 Event                |
| Event Condition |                                     |
| Trigger :       | High 💌                              |
| Stop :          | Duration 💌                          |
| Duration :      | 05 [second]                         |

## Alarm

### System Alarm

| stem A       | larm                  |                      |     |  |
|--------------|-----------------------|----------------------|-----|--|
| Network Di   | connected Alarm       |                      |     |  |
| 🗌 Ena        | ole network disconn   | ected alarm          |     |  |
| Por          | 1 linkdown            |                      |     |  |
|              | Trigger DO1 🔻 Ala     | rm                   |     |  |
| Note: System | alarms work continuou | isly after being set | up. |  |
| Save         |                       |                      |     |  |

#### Network Disconnected Alarm

| Setting            | Description                                    | Default |
|--------------------|------------------------------------------------|---------|
| Enable network     | Enable or disable network disconnected alarm.  | Disable |
| disconnected alarm |                                                |         |
| Trigger DO alarm   | Enable or disable the triggering of DO1 or DO2 | Disable |

### **Event Alarm**

Four kinds of event alarm are provided by the VPort for building an intelligent video surveillance system.

| Alarm Type     | Triggered Condition     | Triggered Action    |
|----------------|-------------------------|---------------------|
| Digital Inputs | DI 1                    | 1.DO                |
|                | DI 2                    | 2.HTTP Event Server |
|                | DI3                     |                     |
|                | DI4                     |                     |
|                | DI5                     |                     |
|                | DI6                     |                     |
| CGI Event      | The CGI trigger message | 1.DO                |
|                |                         | 2.HTTP Event Server |

#### Basic

| vent Alarm E               | Basic Setting                            | gs                |                   |                   |                   |
|----------------------------|------------------------------------------|-------------------|-------------------|-------------------|-------------------|
| Delay 32 sec               | ond(s) before detectir                   | ng the next alarm |                   |                   |                   |
| DI 1 : Low<br>DO 1 : Close | DI 2 : <u>Low</u><br>DO 2 : <u>Close</u> | DI 3 : Low        | DI 4 : <u>Low</u> | D1 5 : <u>Low</u> | DI 6 : <u>Low</u> |
| Override DO warning        | g setting                                |                   |                   |                   |                   |
| Override DO 1              | warning setting<br>warning setting       |                   |                   |                   |                   |

#### Alarm Time Interval

| Setting                | Description                                                 | Default             |
|------------------------|-------------------------------------------------------------|---------------------|
| Delay second(s) before | Set the minimum time interval before another event alarm is | 32 seconds          |
| detecting the next     | triggered.                                                  | (10 to 999 seconds) |
| alarm                  |                                                             |                     |

**NOTE** The delay before triggering the next alarm cannot be less than the time needed to do the video recording when an event happens.

#### DI, DO Status

The Administrator can check the current DI and relay status of the MxNVR in the "DI, DO Status" section on the **Event Alarm Basic Settings** page. Two options are available to restore the relay status back to the system defaults. To enable the function, check the **Override DO 1 warning** setting and **Override DO 2 warning** setting boxes, and then click on **Save**.

#### Schedule

A schedule is provided to set event alarms accordingly for daily security applications.

| Even | it Type   | Digita  | al Input 🔻   |              |              |         |
|------|-----------|---------|--------------|--------------|--------------|---------|
|      |           |         |              |              |              |         |
| Wee  | ekly Sche | dule    |              |              |              |         |
|      | © Even    | t Alarn | ns are activ | e all the ti | me           |         |
|      | Even      | t Alarn | ns are activ | e based o    | n weekly sch | edule   |
|      | SUN       | Begin   | 00:00        | Duration     | 00:01        | [hh:mm] |
|      | MON       | Begin   | 00:00        | Duration     | 00:01        | [hh:mm] |
|      | TUE       | Begin   | 00:00        | Duration     | 00:01        | [hh:mm] |
|      | WED       | Begin   | 00:00        | Duration     | 00:01        | [hh:mm] |
|      | THU       | Begin   | 00:00        | Duration     | 00:01        | [hh:mm] |
|      | FRI       | Begin   | 00:00        | Duration     | 00:01        | [hh:mm] |
|      | SAT       | Begin   | 00:00        | Duration     | 00:01        | [hh:mm] |

#### 4-22

**NOTE** The DOs will not be triggered if the Override DO 1 warning setting and Override DO 2 warning setting boxes are checked. Un-check these two boxes to ensure that the relays will be triggered.

#### Event Type

| Setting            | Description                              | Default       |
|--------------------|------------------------------------------|---------------|
| Digital Input, CGI | Set up the schedule for each event type. | Digital Input |
| Event              |                                          |               |

#### Weekly Schedule

| Setting                 | Description                                              | Default           |
|-------------------------|----------------------------------------------------------|-------------------|
| Event Alarms are active | Select the option "Event Alarms are active all the time" | Event Alarms are  |
| all the time            |                                                          | active based on a |
| Event Alarms are active | Select to operate event alarms on a weekly schedule.     | weekly schedule   |
| based on a weekly       |                                                          |                   |
| schedule                |                                                          |                   |

**NOTE** The applications described in the following sections will only work properly if either Event Alarms are active all the time or Event Alarms are active based on selected weekly schedule.

| Setting        | Description                                        | Default |
|----------------|----------------------------------------------------|---------|
| □Sun □Mon      | Select the weekday for scheduling event alarms.    | None    |
| □Tue □Wed      |                                                    |         |
| □Thu □Fri      |                                                    |         |
| □Sat           |                                                    |         |
| Begin 00:00    | Set the start time of the event alarm.             | 00:00   |
| Duration 00:00 | Set the duration for the event alarm to be active. | 00:00   |

**NOTE** The Administrator can follow the steps to set up an event schedule:

1. Select Event Type

2. Enable "Event Alarms are active based on weekly schedule"

3. Select the weekdays

4. Set the start time

5. Set the duration this event will be active.

6. Save

### **Digital Input**

6 digital inputs are provided by the MxNVR-IA8 for linking with alarm detection devices, such as sensors.

| igital  | Inputs                  |                                     |                                 |
|---------|-------------------------|-------------------------------------|---------------------------------|
| 📃 Enal  | ble digital input alarm |                                     |                                 |
| Trigger | Conditions and Actions  |                                     |                                 |
| Tri     | gger Condition          | Trigger Action                      | HTTP Action Setting             |
|         | 🖱 High                  |                                     | Server1 Server2 Server3 Server4 |
|         | Low                     | Trigger DO1 alarm                   | ×                               |
| DI      | l<br>Rising             | Trigger DO2 alarm                   |                                 |
|         | © Falling               | Send message via HTTP Event Servers | -                               |
|         | © High                  |                                     | Server1 Server2 Server3 Server4 |
|         | Low                     | Trigger DO1 alarm                   | *                               |
| DI2     | Rising                  | Trigger DO2 alarm                   |                                 |
|         | Falling                 | Send message via HTTP Event Servers | *                               |
|         | C High                  |                                     | Server1 Server2 Server3 Server4 |
|         | Low                     | Trigger DO1 alarm                   | *                               |
| DI3     | Rising                  | Trigger DO2 alarm                   |                                 |
|         | Falling                 | Send message via http://www.senvers | -                               |

| Setting              | Description                                | Default |
|----------------------|--------------------------------------------|---------|
| Enable digital input | Enable or disable the digital input alarm. | Disable |
| alarm                |                                            |         |

#### Trigger Conditions

| Setting | Description                                                      | Default |
|---------|------------------------------------------------------------------|---------|
| High    | The DI is always in the "High" state after an alarm is detected. | Disable |
| Low     | The DI is always in the "Low" state after an alarm is detected.  | Enable  |
| Rising  | The DI works from the "Low" state to "High" state and then       | Disable |
|         | back to the "Low" state when an alarm is detected.               |         |
| Falling | The DI works from the "High" state to "Low" state and then       | Disable |
|         | back to the "High" state when an alarm is detected.              |         |

**NOTE** Refer to Chapter 1 to see the DI specifications.

#### Trigger Actions

| Setting               | Description                                                     | Default |
|-----------------------|-----------------------------------------------------------------|---------|
| Trigger DO1 alarm     | Once this DI is triggered, the DO1 alarm will be activated      | Disable |
| Trigger DO2 alarm     | Once this DI is triggered, the DO2 alarm will be activated      | Disable |
| Send message via HTTP | Once this DI is triggered, the MxNVR will send the message set  | Disable |
| Event Servers         | in HTTP Action Setting to the HTTP event servers, which are set |         |
|                       | in the Network/ HTTP Event Server page.                         |         |

#### HTTP Action Setting

| Setting           | Description                                                  | Default |
|-------------------|--------------------------------------------------------------|---------|
| Server 1, 2, 3, 4 | Select the HTTP event server for sending the HTTP action     | Disable |
| Blank column      | The Administrator can customize the message sent to the HTTP | Blank   |
|                   | event sever in this column                                   |         |

### **CGI Event**

The MxNVR can accept five CGI commands, which are sent from external devices, such as ioLogik series Ethernet I/Os, to be the event alarms.

**NOTE** The MxNVR only can accept the CGI commands that conform to the MxNVR's CGI command format.

#### CGI Event

| Event Index | Trigger Action                      | HTTP Action Setting             |
|-------------|-------------------------------------|---------------------------------|
|             |                                     | Server1 Server2 Server3 Server4 |
|             | Trigger DO1 alarm                   | A                               |
| Event 1     | Trigger DO2 alarm                   |                                 |
|             | Send message via HTTP Event Servers |                                 |
|             |                                     | Ψ                               |
|             |                                     | Server1 Server2 Server3 Server4 |
|             | Trigger DO1 alarm                   | A                               |
| Event 2     | Trigger DO2 alarm                   |                                 |
|             | Send message via HTTP Event Servers |                                 |
|             |                                     | τ.                              |
|             |                                     | Server1 Server2 Server3 Server4 |
|             | Trigger DO1 alarm                   | A                               |
| Event 3     | Trigger DO2 alarm                   |                                 |
|             | Send message via HTTP Event Servers |                                 |
|             |                                     |                                 |

#### CGI Event Trigger Actions

| Setting                | Description                                            | Default |
|------------------------|--------------------------------------------------------|---------|
| Enable CGI Event alarm | Enable or disable CGI Event alarm.                     | Disable |
| Event                  | Select Event 1, 2, 3, 4, 5                             | Disable |
| Trigger DO1 alarm      | Once the CGI Event is triggered, the DO1 alarm will be | Disable |
|                        | activated                                              |         |
| Trigger DO2 alarm      | Once the CGI Event is triggered, the DO2 alarm will be | Disable |
|                        | activated                                              |         |

#### HTTP Action Setting

| Setting           | Description                                                  | Default |
|-------------------|--------------------------------------------------------------|---------|
| Server 1, 2, 3, 4 | Select the HTTP event server for sending the HTTP action     | Disable |
| Blank column      | The administrator can customize the message sent to the HTTP | Blank   |
|                   | event sever in this column                                   |         |

# **Frequently Asked Questions**

#### Q: What if I forget my password?

A: Every access to the video encoder needs authentication, unless the admin password is set to be blank. If you are one of the managed users, you will need to ask the Administrator for the password. If you are the Administrator, there is no way to recover the admin password. The only way to regain access to video encoder is to use the **RESET** button on the front panel to restore the factory settings (see Chapter 1 for details).

#### Q: How much storage capability can the MxNVR-IA8 support?

A: There are two kinds of hard disks that can be used with the MxNVR-IA8

2.5" Hard Disk: this 2.5" HDD is mainly used with the MxNVR-IA8 standard operating temperature (0 to 60°C) model. From the market information, the maximum storage capability of one 2.5" HDD is 1 TB now, which means the maximum storage capability with two 2.5" HDD is 2 TB. But for the reliability requirement, we recommend using Toshiba HDD MK5065GSX or the same series, which is tested by Moxa.

2.5" SSD (Solid State Disk): SSD is mainly used with the-IA8 wide operating temperature (-40 to 75°C) model. From the market information, the maximum storage capability is 256 GB, which means the maximum storage capability with two 2.5" SSD is 512 GB. For the operating temperature requirement, the 2.5" SSD should be able to work under temperatures of -40 to 75°C. We recommend using Innodisk SATA 10000 or the same series, which is tested by Moxa.

#### Q: Does these two HDDs support redundancy?

A: No. Currently, these two HDDs are used for storage space accumulation, not for redundancy

#### Q: What is the Modbus/TCP protocol for?

A: The MxNVR-IA8 supports the standard Modbus/TCP protocol in read/ write behavior. Using Modbus/TCP protocol allows you to monitor the status of the MxNVR-IA8, or send the Modbus commands to start video recording directly from SCADA/HMI systems, most of which use Modbus/TCP as the communication bus

#### Q: What is the pre-alarm video recording for?

A: Most NVRs support pre-alarm video recording function before the alarm is triggered. The MxNVR-IA8 supports maximum 30 seconds pre-alarm video recording. Once an alarm is triggered, the MxNVR-IA8 will provide recorded videos of up to 30 seconds before the alarm occurs.

# **ModBus Address Table**

| Address | Access | Data Type | Description                                       |
|---------|--------|-----------|---------------------------------------------------|
|         |        |           | System Information                                |
| 0x0000  | R      | 1 word    | Vendor ID = <b>0x1393</b>                         |
| 0x0001  | R      | 1 word    | Unit ID (Ethernet = 1)                            |
| 0x0002  | R      | 1 word    | Product Code = Magic Code(2 byte)                 |
| 0x0010  | R      | 20 words  | Vendor Name = "Moxa"                              |
|         |        |           | Word 0 Hi byte = 'M'                              |
|         |        |           | Word 0 Lo byte = $o'$                             |
|         |        |           | Word 1 Hi byte = 'x'                              |
|         |        |           | Word 1 Lo byte = `a'                              |
|         |        |           | Word 2 Hi byte = '\0'                             |
|         |        |           | Word 2 Lo byte = $\0$                             |
| 0x0030  | R      | 20 words  | Product Name = "MxNVR-IA8"                        |
|         |        |           | Word 0 Hi byte = `M'                              |
|         |        |           | Word 0 Lo byte = $x'$                             |
|         |        |           | Word 1 Hi byte = 'N'                              |
|         |        |           | Word 1 Lo byte = $V'$                             |
|         |        |           | Word 2 Hi byte = 'R'                              |
|         |        |           | Word 2 Lo byte = $-'$                             |
|         |        |           | Word 3 Hi byte = 'I'                              |
|         |        |           | Word 3 Lo byte = $A'$                             |
|         |        |           | Word 4 Hi byte = '8'                              |
|         |        |           | Word 4 Lo byte = `\0'                             |
| 0x0050  | R      | 1 word    | Product Serial Number                             |
| 0x0051  | R      | 2 words   | Firmware Version                                  |
|         |        |           | Word 0 Hi byte = major (A)                        |
|         |        |           | Word 0 Lo byte = minor (B)                        |
|         |        |           | Word 1 Hi byte = release (C)                      |
|         |        |           | Word 1 Lo byte = build (D)                        |
| 0x0053  | R      | 2 words   | Firmware Release Date                             |
|         |        |           | Firmware was released on 2007-05-06 at 09 o'clock |
|         |        |           | Word $0 = 0 \times 0609$                          |
|         |        |           | Word 1 = 0x0705                                   |
| 0x0055  | R      | 3 words   | Ethernet MAC Address                              |
|         |        |           | Ex: MAC = 00-01-02-03-04-05                       |
|         |        |           | Word 0 Hi byte = $0x00$                           |
|         |        |           | Word 0 Lo byte = $0x01$                           |
|         |        |           | Word 1 Hi byte = $0x02$                           |
|         |        |           | Word 1 Lo byte = $0x03$                           |
|         |        |           | Word 2 Hi byte = $0x04$                           |
|         |        |           | Word 2 Lo byte = $0x05$                           |

### **Code 4 Function Support**

| Address | Access | Data Type | Description             |
|---------|--------|-----------|-------------------------|
| 0x005A  | R      | 1 word    | Fault LED Status        |
|         |        |           | 0x0000:No               |
|         |        |           | 0x0001:Yes              |
| 0x0080  | R      | 1 word    | DI1                     |
|         |        |           | 0x0000:Off              |
|         |        |           | 0x0001:On               |
| 0x0081  | R      | 1 word    | DI2                     |
|         |        |           | 0x0000:Off              |
|         |        |           | 0x0001:On               |
| 0x0082  | R      | 1 word    | DI3                     |
|         |        |           | 0x0000:Off              |
|         |        |           | 0x0001:On               |
| 0x0083  | R      | 1 word    | DI4                     |
|         |        |           | 0x0000:Off              |
|         |        |           | 0x0001:On               |
| 0x0084  | R      | 1 word    | DI5                     |
|         |        |           | 0x0000:Off              |
|         |        |           | 0x0001:On               |
| 0x0085  | R      | 1 word    | DI6                     |
|         |        |           | 0x0000:Off              |
|         |        |           | 0x0001:On               |
| 0x0086  | RW     | 1 word    | D01                     |
|         |        |           | 0x0000:Off              |
|         |        |           | 0x0001:On               |
| 0x0087  | RW     | 1 word    | D02                     |
|         |        |           | 0x0000:Off              |
|         |        |           | 0x0001:On               |
|         |        |           | Recorder                |
| 0x0200  | R/W    | 1 word    | Channel 1 Record Status |
|         |        |           | 0x0000: Off             |
|         |        |           | 0x0001: Recording       |
| 0x0201  | R/W    | 1 word    | Channel 2 Record Status |
|         |        |           | 0x0000: Off             |
|         |        |           | 0x0001: Recording       |
| 0x0202  | R/W    | 1 word    | Channel 3 Record Status |
|         | ,      |           | 0x0000: Off             |
|         |        |           | 0x0001: Recording       |
| 0x0203  | R/W    | 1 word    | Channel 4 Record Status |
|         | .,     |           | 0x0000: Off             |
|         |        |           | 0x0001: Recording       |
| 0x0204  | R/W    | 1 word    | Channel 5 Record Status |
|         | .,     |           | 0x0000: Off             |
|         |        |           | 0x0001: Recording       |
| 0x0205  | R/W    | 1 word    | Channel 6 Record Status |
|         | ,      |           | 0x0000: Off             |
|         |        |           | 0x0001: Recording       |
| 0x0206  | R/W    | 1 word    | Channel 7 Record Status |
|         | .,     |           | 0x0000: Off             |
|         |        |           | 0x0001: Recording       |
| 0x0207  | R/W    | 1 word    | Channel 8 Record Status |
|         |        |           | 0x0000: Off             |
|         |        |           | 0x0001: Recording       |
| 1       | 1      |           |                         |

## **Time Zone Table**

The hour offsets for different time zones are shown below. You will need this information when setting the time zone in automatic date/time synchronization. GMT stands for Greenwich Mean Time, which is the global time that all time zones are measured from.

| (GMT-12:00) | International Date Line West                           |
|-------------|--------------------------------------------------------|
| (GMT-11:00) | Midway Island, Samoa                                   |
| (GMT-10:00) | Hawaii                                                 |
| (GMT-09:00) | Alaska                                                 |
| (GMT-08:00) | Pacific Time (US & Canada), Tijuana                    |
| (GMT-07:00) | Arizona                                                |
| (GMT-07:00) | Chihuahua, La Paz, Mazatlan                            |
| (GMT-07:00) | Mountain Time (US & Canada)                            |
| (GMT-06:00) | Central America                                        |
| (GMT-06:00) | Central Time (US & Canada)                             |
| (GMT-06:00) | Guadalajara, Mexico City, Monterrey                    |
| (GMT-06:00) | Saskatchewan                                           |
| (GMT-05:00) | Bogota, Lima, Quito                                    |
| (GMT-05:00) | Eastern Time (US & Canada)                             |
| (GMT-05:00) | Indiana (East)                                         |
| (GMT-04:00) | Atlantic Time (Canada)                                 |
| (GMT-04:00) | Caracas, La Paz                                        |
| (GMT-04:00) | Santiago                                               |
| (GMT-03:30) | Newfoundland                                           |
| (GMT-03:00) | Brasilia                                               |
| (GMT-03:00) | Buenos Aires, Georgetown                               |
| (GMT-03:00) | Greenland                                              |
| (GMT-02:00) | Mid-Atlantic                                           |
| (GMT-01:00) | Azores                                                 |
| (GMT-01:00) | Cape Verde Is.                                         |
| (GMT)       | Casablanca, Monrovia                                   |
| (GMT)       | Greenwich Mean Time: Dublin, Edinburgh, Lisbon, London |
|             |                                                        |

(GMT+01:00) Amsterdam, Berlin, Bern, Stockholm, Vienna

| (GMT+01:00) | Belgrade, Bratislava, Budapest, Ljubljana, Prague (GMT+01 :00) Brussels, Copenhagen,<br>Madrid, Paris |
|-------------|----------------------------------------------------------------------------------------------------|
| (GMT+01:00) | Sarajevo, Skopje, Warsaw, Zagreb                                                                      |
| (GMT+01:00) | West Central Africa                                                                                   |
| (GMT+02:00) | Athens, Istanbul, Minsk                                                                               |
| (GMT+02:00) | Bucharest                                                                                             |
| (GMT+02:00) | Cairo                                                                                                 |
| (GMT+02:00) | Harare, Pretoria                                                                                      |
| (GMT+02:00) | Helsinki, Kyiv, Riga, Sofia, Tallinn, Vilnius                                                         |
| (GMT+02:00) | Jerusalem                                                                                             |
| (GMT+03:00) | Baghdad                                                                                               |
| (GMT+03:00) | Kuwait, Riyadh                                                                                        |
| (GMT+03:00) | Moscow, St. Petersburg, Volgograd                                                                     |
| (GMT+03:00) | Nairobi                                                                                               |
| (GMT+03:30) | Tehran                                                                                                |
| (GMT+04:00) | Abu Dhabi, Muscat (GMT+04:00) Baku, Tbilisi, Yerevan (GMT+04:30) Kabul                                |
| (GMT+05:00) | Ekaterinburg                                                                                          |
| (GMT+05:00) | Islamabad, Karachi, Tashkent (GMT+05:30) Chennai, Kolkata, Mumbai, New Delhi                          |
| (GMT+05:45) | Kathmandu                                                                                             |
| (GMT+06:00) | Almaty, Novosibirsk (GMT+06:00) Astana, Dhaka                                                         |
| (GMT+06:00) | Sri Jayawardenepura (GMT+06:30) Rangoon                                                               |
| (GMT+07:00) | Bangkok, Hanoi, Jakarta (GMT+07:00) Krasnoyarsk                                                       |
| (GMT+08:00) | Beijing, Chongqing, Hongkong, Urumqi                                                                  |
| (GMT+08:00) | Таіреі                                                                                                |
| (GMT+08:00) | Irkutsk, Ulaan Bataar (GMT+08:00) Kuala Lumpur, Singapore (GMT+08:00) Perth                           |
| (GMT+09:00) | Osaka, Sapporo, Tokyo (GMT+09:00) Seoul                                                               |
| (GMT+09:00) | Yakutsk                                                                                               |
| (GMT+09:30) | Adelaide                                                                                              |
| (GMT+09:30) | Darwin                                                                                                |
| (GMT+10:00) | Brisbane                                                                                              |
| (GMT+10:00) | Canberra, Melbourne, Sydney                                                                           |
| (GMT+10:00) | Guam, Port Moresby (GMT+10:00) Hobart                                                                 |
| (GMT+10:00) | Vladivostok                                                                                           |
| (GMT+11:00) | Magadan, Solomon Is., New Caledonia                                                                   |
| (GMT+12:00) | Auckland, Wellington (GMT+ 12:00) Fiji, Kamchatka, Marshall Is.                                       |

(GMT+13:00) Nuku'alofa.

# **Technical Specifications**

| Recording                        |                                                                              |  |
|----------------------------------|------------------------------------------------------------------------------|--|
| No. of stream                    | 8 VPort video/audio streams                                                  |  |
| Stream types                     | H.264, MPEG4, and MJPEG                                                      |  |
| Video inputs                     | Via Ethernet                                                                 |  |
| Video file format                | AVI                                                                          |  |
| Record mode                      | Manual, schedule, alarm                                                      |  |
| Pre-alarm recording              | Up to 30 sec.                                                                |  |
| Post-alarm recording             | Up to 60 sec.                                                                |  |
| Searching                        |                                                                              |  |
| Search mode                      | Camera, date/time, event                                                     |  |
| Playback                         |                                                                              |  |
| Method                           | Remote access, FTP file download                                             |  |
| Remote access                    | Playback via web browser or client software                                  |  |
| FTP file downloads               | Playback via popular media players (requires FFDShow)                        |  |
| Storage                          |                                                                              |  |
| Disk interface                   | 2 2.5" SATAII sockets                                                        |  |
| Note: Storage disks are not incl | uded. Users will need to purchase 2.5" hard disks or SSDs (Solid State Disk) |  |
| from hard disk vendors.          |                                                                              |  |
| Network                          |                                                                              |  |
| Protocols                        | TCP, UDP, HTTP, SMTP, FTP, Telnet, NTP, DNS, DHCP, UPnP, RTP, RTSP,          |  |
|                                  | ICMP, IGMPv3, QoS (ToS), SNMP (V1/V2c/V3), DDNS, Modbus/TCP, 802.1X          |  |
| Ethernet                         | 1 auto-sensing 10/100/1000BaseT(X) RJ45 connector                            |  |
| Connection                       | Max. 10                                                                      |  |
| Audio ports                      |                                                                              |  |
| Audio output                     | 1, 3.5mm, phone jack connector                                               |  |
| Data Ports                       |                                                                              |  |
| COM ports                        | 2 RS-232 or RS-422/485 port, with DB9 male connectors (for external          |  |
|                                  | devices)                                                                     |  |
| USB ports                        | 1 USB 2.0 port, Type A                                                       |  |
| Console port                     | 1 RS-232 RJ45 port                                                           |  |
| GPIO                             | 1                                                                            |  |
| Digital Inputs                   | 6, source type, 0 to 5 VDC at 15 Hz                                          |  |
|                                  | Level 0: Close to GND                                                        |  |
|                                  | Level 1: Open                                                                |  |
| Digital Outputs                  | 2, source type, 0 to 15 VDC, max. 20 mA                                      |  |
|                                  | Level 0: 0 to 0.55V                                                          |  |
|                                  | Level 1: 4.2 to 5.0V                                                         |  |
| LED Indicators                   |                                                                              |  |
| STAT                             | Indicates if system is booted up properly or not                             |  |
| PWR                              | Power on/off                                                                 |  |
| HDD                              | Indicates if the hard disk is working or not                                 |  |
| FAULT                            | Can be configured for system alarm video loss, or network down.              |  |
| Video 1/2/3/4/5/6/7/8            | The status of video channel 1 to 8                                           |  |

| LAN                       | 10/100/1000 Mbps Ethernet link status                                      |  |
|---------------------------|----------------------------------------------------------------------------|--|
| Power                     |                                                                            |  |
| Input Voltage             | 1 24 VDC power input with the 3-pin terminal block connector               |  |
| Power Consumption         | Max. of 20 watts (with 2 2.5" 500GB hard disk)                             |  |
| Physical Characteristics  |                                                                            |  |
| Housing                   | Metal                                                                      |  |
| Dimensions (W x H x D)    | 440 x 44 x 325 mm (17.32 x 1.73 x 12.8 in)                                 |  |
| Weight                    | Appro. 3.6 Kg                                                              |  |
| Installation              | 19" rackmount                                                              |  |
| Security                  |                                                                            |  |
| Password                  | User level password protection                                             |  |
| Filtering                 | By IP address                                                              |  |
| Authentication            | 802.1X                                                                     |  |
| Environmental Limits      |                                                                            |  |
| Operating Temperature     | Standard models: 0 to 60°C (32 to 140°F)                                   |  |
|                           | Wide Temp. models: -40 to 75°C (-40 to 167°F)                              |  |
| Storage Temperature       | -40 to 85°C (-40 to 185°F)                                                 |  |
| Ambient Relative Humidity | 5 to 95% (non-condensing)                                                  |  |
| Regulatory Approvals      |                                                                            |  |
| Safety                    | UL 60950-1                                                                 |  |
| EMI                       | FCC Part 15 Subpart B Class A, EN55022 class A                             |  |
| EMS                       | EN61000-4-2 (ESD), Level 3                                                 |  |
|                           | EN61000-4-3 (RS), Level 3                                                  |  |
|                           | EN61000-4-4 (EFT), Level 2                                                 |  |
|                           | EN61000-4-5 (Surge), Level 3                                               |  |
|                           | EN61000-4-6 (CS), Level 3                                                  |  |
|                           | EN61000-4-8                                                                |  |
|                           | EN61000-4-11                                                               |  |
| Shock                     | IEC60068-2-27                                                              |  |
| Freefall                  | IEC60068-2-32                                                              |  |
| Vibration                 | IEC60068-2-6                                                               |  |
| Warranty                  | 1                                                                          |  |
| Warranty period           | 5 years                                                                    |  |
| Details                   | See www.moxa.com/warranty                                                  |  |
| System Requirements       |                                                                            |  |
| СРИ                       | Pentiun 4 2.4 GHz or above                                                 |  |
| Memory                    | 512 MB memory or above                                                     |  |
| OS                        | Windows XP/2000 with SP2 or above                                          |  |
| Browser                   | Internet Explorer 6.x or above                                             |  |
| Multimedia                | DirectX9.0C or above                                                       |  |
| Software development kit  |                                                                            |  |
| VPort SDK PLUS            | Includes VPort CGI commands, ActiveX Control, and API library for          |  |
|                           | customized applications or system integration for third-party developers   |  |
|                           | (the latest version or SDK is available for download from Moxa's website ) |  |